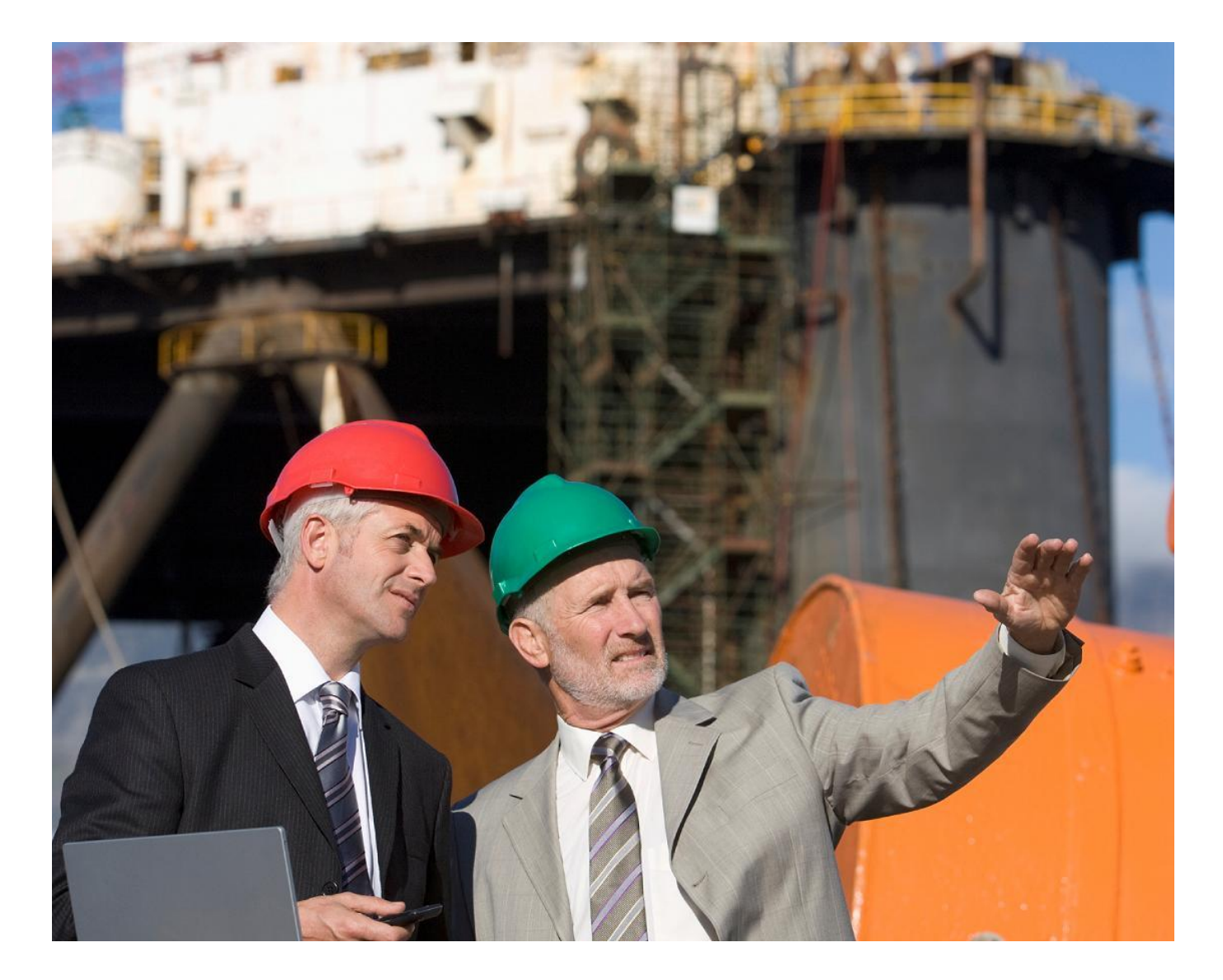

# build smart your total hr solution...

# **Buildsmart HR**

**Training & Development Records** Overview

www.psiberworks.com/buildsmart

Copyright belongs to PSIberWORKS (Pty) Ltd. No part of this document may be reproduced, copied, transcribed or translated into any language without the prior written consent and authorisation of PSIberWORKS (Pty) Ltd

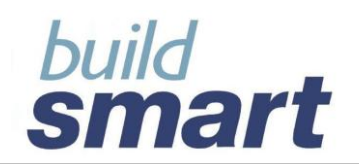

# Index

| 1.   | Training History Introduction              | 3  |
|------|--------------------------------------------|----|
| 2.   | Training History Screens and Functionality | 4  |
| 2.1. | Basic Training Details                     | 4  |
| 2.2. | NQF Details                                | 6  |
| 2.3. | Post-Course Details                        | 10 |
| 2.4. | Costing Details                            | 13 |
| 2.5. | Venues & Instructors (Internal)            | 14 |
| 2.6. | Venues & Instructors (External)            | 16 |
| 2.7. | Contracts                                  | 17 |
| 2.8. | Restrictions                               | 19 |
| 2.9. | Summary                                    | 20 |
| 3.   | Training History Reports                   | 22 |
| 4.   | Workplace Skills Plan                      | 28 |
| 5.   | WSP System Parameter                       | 28 |
| 6.   | WSP Screens and Functionality              | 28 |
| 6.1. | WSP Details                                | 28 |
| 6.2. | WSP Setup                                  | 31 |
| 6.3. | View Plans                                 | 33 |
| 7.   | WSP Reports                                | 34 |
| 8.   | Development Need and Plans                 | 35 |
| 8.1. | Identified Needs                           | 35 |
| 8.2. | Resolved Needs                             | 37 |
| 8.3. | Development Plans                          | 39 |
| 8.4. | Summary                                    | 44 |
| 9.   | Development Needs and Plan Reports         | 46 |

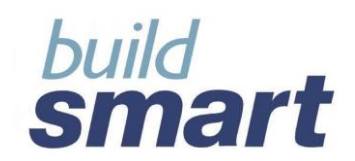

### 1. Training History Introduction

The Training History function within Buildsmart HR allows users to capture and maintain information related to training received by and planned for employees.

| Employee Maintenance                                     | Notes                                   | i                   | Emp                            | loyee Trainii      | ng History                   | Apply                                                                                          | Cancel                                                                 |
|----------------------------------------------------------|-----------------------------------------|---------------------|--------------------------------|--------------------|------------------------------|------------------------------------------------------------------------------------------------|------------------------------------------------------------------------|
| Company                                                  | Select Payroll                          |                     |                                |                    |                              |                                                                                                | ~                                                                      |
| Personal Details                                         | Employee                                |                     |                                |                    |                              |                                                                                                | ~                                                                      |
| Medical Details                                          | Search By ID Nr.                        |                     | 1                              | Search O           | r Name & Nr.                 |                                                                                                | Search                                                                 |
| Education, Training & S  Education                       | Employee Number                         | Cost Centre         | ID / Passp<br>47073101         | ort No. E<br>48081 | ngagement Date<br>2006-10-01 | Length of Service<br>Years 2 Days 184                                                          | Status<br>Transferred In                                               |
| Training History     Skills & Experience                 | Basic Training Details                  | NQF                 | Details                        | Post Co            | urse Details                 |                                                                                                |                                                                        |
| <ul> <li>Development Plans</li> <li>Languages</li> </ul> | Course Costing Details Contract Details | Venues & Ir<br>Rest | nstructors (Int.)<br>trictions | Venues & h         | nstructors (Ext.)<br>mmary   |                                                                                                |                                                                        |
| Performance & Succe<br>Employment Details                | Basic Training Details                  |                     |                                | lde                | entified Needs               | Basic Training Detai                                                                           | ils                                                                    |
| Pay / Leave                                              | Completed / Planned                     |                     | Complete                       | d C Planned        |                              | employee may be capt                                                                           | ured here.                                                             |
| Mass Capture                                             | Course Code / Name                      |                     | Basic Telep                    | hone Skills        | *                            | This includes the Cours                                                                        | se Name, Attended                                                      |
| Reports                                                  | Course Category                         |                     |                                |                    | *                            | Dates, and Duration. T                                                                         | Fraining can also be                                                   |
|                                                          | Internal / External                     |                     | Internal                       | External           |                              | provided as well as bei                                                                        | ing part of the                                                        |
|                                                          | Course Start Date                       |                     | 20 July                        | 20                 | 06 Calendar                  | company s workplace :                                                                          | SKIIIS PIAN.                                                           |
|                                                          | Course End Date                         |                     | 20 July                        | 20                 | 06 Calendar                  | Course Duration<br>To override the system                                                      | n calculation for                                                      |
|                                                          | Course Duration                         |                     | System                         | Manual             |                              | course duration, select<br>button.                                                             | t the Manual radial                                                    |
|                                                          | Days<br>Hours                           |                     | Working 1 8                    | Non-Work           | cing<br>                     | Working and Non-work<br>Working days/hours re<br>training the employee<br>Non-working days/hou | ing<br>ifer to time spent<br>during working time.<br>rs refers to time |
|                                                          | Type of Course                          |                     |                                |                    | *                            | spent after working ho                                                                         | ours e.g. at night or                                                  |

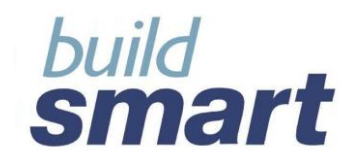

### 2. Training History Screens and Functionality

The Training History facility has been divided into nine screens to facilitate the following functions:

- Basic Training Details;
- NQF Details;
- Post Course Details;
- Costing;
- Venues & Instructors (Internal);
- Venues & Instructors (External);
- Contracts;
- Restrictions; and
- Summary

These are further explained as follows:

### 2.1. Basic Training Details

The "Basic Training Details" screen allows for the capture of the basic information of training that an employee has or will receive. Such information includes:

- Whether the Course is Planned or Completed;
- The Course Code / Name and Category;
- Whether training was / will be Internally or Externally provided;
- The course Start Date and End Date;
- The Course Duration:
  - System or Manually calculated;
  - Number of Working Days/Hours spent / to be spent on training;
  - Number of Non-working Days/Hours spent / to be spent on training;
- The Type of Course;
- Learning Matrix Category;
- Whether the training is Part of WSP; and
- Any Comments regarding the training received or planned.

Course records are displayed in the following colours according to their status for quick identification:

- Black = Completed
- Blue = Planned
- Red = Planned and overdue
- Green = Current

**Please Note** the planned courses will be excluded from reports pertaining to workplace skill plans and annual training received. Once a planned course has been completed the record must be updated to "completed".

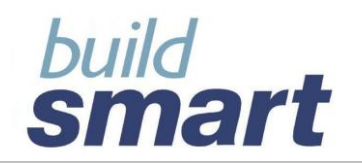

# your total hr solution ...

| Basic Training Details  | 1        | NQF Det   | ails      | ils Post Co |                |         | se Details  |
|-------------------------|----------|-----------|-----------|-------------|----------------|---------|-------------|
| Course Costing Details  | Venues   | ictors    | (Int.)    | Venues      | ructors (Ext.) |         |             |
| Contract Details        | F        | Restricti | ons       |             |                | Sumr    | nary        |
| Basic Training Details  |          |           |           |             |                |         |             |
|                         |          |           |           |             |                | Ident   | ified Needs |
| Completed / Planned     |          |           | € Co      | mplete      | -<br>d C Plan  | ned     |             |
| Course Code / Name      |          |           |           |             |                |         |             |
| Course Cotegory         |          |           | <u> </u>  |             |                |         |             |
| Course Category         |          |           |           |             | _              |         |             |
| Internal / External     |          |           | Interview | ernal (     | Externa        | al      |             |
| Course Start Date       |          |           | dd        | mont        | h 💌            | уууу    | Calendar    |
| Course End Date         |          |           | dd        | mont        | h 💌            | уууу    | Calendar    |
| Course Duration         |          |           | 🖲 sy      | stem (      | 🔿 Manual       | I       |             |
|                         |          |           | Work      | ina         | Non-           | Working | 1           |
| Davs                    |          |           | 0         |             | 0              |         | ,           |
|                         |          |           |           | _           |                | _       |             |
| Hours                   |          |           | 0         |             | 0              |         |             |
| Type of Course          |          |           |           |             |                |         |             |
| Learning Matrix Catego  | ry       |           |           |             |                |         | <b>*</b>    |
| Part of WSP             |          |           | OYe       | s 🖲 I       | lo             |         |             |
| Comments                |          |           |           |             |                |         |             |
|                         |          |           |           |             |                |         |             |
|                         |          |           |           |             |                |         |             |
|                         | 1        | Undet     | _         |             | 1000000        | 1       |             |
| Add                     |          | opdat     | e         |             | kemove         |         | Remove All  |
| Training Summary        |          |           |           |             |                |         |             |
| Course Code / Course    | Category | Start     | Date      |             | End Date       |         | Completed   |
| Activewhere Administ    | ration   | 23/03     | /2009     | 2           | 3/03/2009      | )       | Planned     |
| Product Traini Products | i        | 09/03     | /2009     | 1           | 3/03/2009      | •       | Planned     |
| AIDS IN THE W           |          | 02/03     | /2009     | 0           | 6/03/2009      | )       | Planned     |
| AIDS IN THE W           |          | 10/03     | /2008     | 1           | 0/03/2008      | 3       | Completed   |
| Basic Telepho           |          | 20/07     | /2006     | 2           | 0/07/2006      | 3       | Completed   |

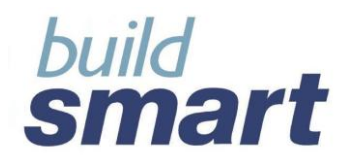

### 2.2. NQF Details

The "NQF Details" screen allows users to capture all NQF information related to training courses. Information includes:

- NQF Details such as:
  - The NQF Option which caters for ;
    - Internal Courses these courses have a NQF level and minimum credits assigned to them for internal use and are not recognised or aligned with NQF standards.
    - Aligned Courses these courses are internally designed using various unit standards recognised by the NQF.
    - Recognised Courses these courses are registered and recognised by the NQF.
- Whether the training course is Unit Standard based or a Qualification (this is only available for courses that are Aligned with or Recognised by NQF). Information that may be captured for Unit Standards and Qualifications include the:
  - $\circ$   $\,$  SAQA ID and Title;
  - o NQF Level;
  - o Minimum Credits;
  - Accrediting ETQA; and
  - SAQA Decision Number
- SETA Claim Details such as:
  - The Date and Amount Claimed; and
  - o The Date and Amount Reimbursed

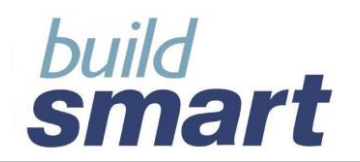

### Internal NQF Details

| Basic Training Details        |          | NQF Details     |       | Post Course Details        |           |  |
|-------------------------------|----------|-----------------|-------|----------------------------|-----------|--|
| Course Costing Details        | Venues   | & Instructors ( | Int.) | t.) Venues & Instructors ( |           |  |
| Contract Details              |          | Restrictions    |       | Summary                    |           |  |
| Select a Course               |          |                 |       |                            |           |  |
| Course Code / Course (        | Category | Start Date      |       | End Date                   | Completed |  |
| Activewhere Administ          | ration   | 23/03/2009      | 2     | 3/03/2009                  | Planned   |  |
| Product Traini Products       |          | 09/03/2009      | 1     | 3/03/2009                  | Planned   |  |
| AIDS IN THE                   |          | 02/03/2009      | 0     | 3/03/2009                  | Planned   |  |
| AIDS IN THE                   |          | 10/03/2008      | 10    | 0/03/2008                  | Completed |  |
| Basic Telepho                 |          | 20/07/2006      | 20    | 0/07/2006                  | Completed |  |
|                               |          |                 |       |                            |           |  |
|                               |          |                 |       |                            | 1         |  |
|                               |          |                 |       | Clear All                  | Update    |  |
| -NQF Details                  |          |                 |       |                            |           |  |
|                               |          |                 |       |                            |           |  |
| NQF Option                    |          | Internal        |       |                            | <u> </u>  |  |
| Unit Standard / Quali         | fication |                 |       |                            |           |  |
| chini chini di chini di chini |          | 1               |       |                            |           |  |
| Internal NQF Details          |          |                 |       |                            |           |  |
| NQF Level                     |          |                 |       |                            | -         |  |
| (Minimum) Credit              |          | í –             |       | _                          |           |  |
| (minimum) creat               | 5        |                 |       |                            |           |  |
|                               |          |                 |       |                            |           |  |
|                               |          |                 |       |                            |           |  |
|                               |          |                 |       |                            |           |  |
| SETA Claim Details            |          |                 |       |                            |           |  |
| SETA Claim Date               |          | dd mor          | ıth   | - yyyy                     | Calendar  |  |
| Amount Claimed                |          |                 |       |                            |           |  |
|                               |          |                 |       |                            |           |  |
| Date Reimbursed               |          | dd mor          | ith   | עעעע 🚬                     | Calendar  |  |
| Amount Reimburse              | d        |                 |       |                            |           |  |
| Comments                      |          |                 |       |                            |           |  |
|                               |          |                 |       |                            |           |  |
|                               |          |                 |       |                            |           |  |
|                               |          |                 |       |                            |           |  |
|                               |          |                 |       |                            |           |  |
|                               |          |                 | _     |                            |           |  |

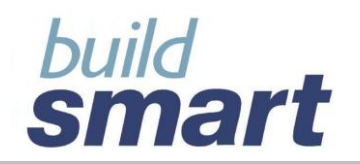

For Unit Standard-based courses

| NQF Details          |             |          |               |            |
|----------------------|-------------|----------|---------------|------------|
| NQF Option           |             | Reco     | inised        | •          |
| Unit Standard / Qu   | alification | Unit S   | tandard Based | <b>•</b>   |
| Unit Standard Inform | mation      |          |               |            |
|                      | Sumr        | marised  | C Detailed    |            |
| SAQA Unit Standar    | d ID        |          |               |            |
| SAQA Unit Standar    | d Title     |          |               |            |
| NQF Level            |             | <b></b>  |               |            |
| (Minimum) Credits    | 5           | í –      |               | _          |
| Accrediting ETQA     |             | <u> </u> |               | •          |
| SAQA Decision Nur    | nber        | í –      |               |            |
| Assessed By          |             |          |               |            |
| Add                  | Upd         | ate      | Remove        | Remove All |
| Unit Standard Sum    | marv        |          |               |            |
| ID                   | Title       |          | NQF Level     | Credits    |
|                      |             |          | Total Cree    | dits       |
|                      |             |          |               | 1          |

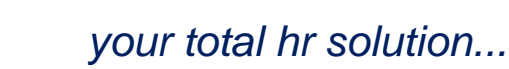

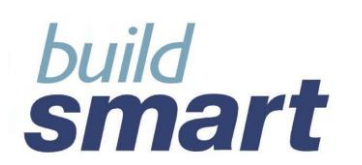

### For Qualifications

| NQF Option       Recognised       v         Qualification Information       © Summarised C Detailed         SAQA Qualification ID       SAQA Qualification Title         NQF Level       v         (Minimum) Credits          Accrediting ETQA       v         SAQA Decision Number          Assessed By          Unit Standard Information       SAQA Unit Standard ID         SAQA Unit Standard ID       v         SAQA Unit Standard Title       v         IVAF Level       v         IVAF Level       v         Unit Standard Information       SAQA Unit Standard ID         SAQA Unit Standard Title       v         IVAF Level       v         (Minimum) Credits       v         Add       Update       Remove         ID       Title       NQF Level       credits         ID       Title       NQF Level       Credits         Qualification Summary       ID       Total Credits       ID         ID       Title       NQF Level       Credits       Unit Standards                                                                                                    | QF Details           |              |              |              |              |
|----------------------------------------------------------------------------------------------------|----------------------|--------------|--------------|--------------|--------------|
| Unit Standard / Qualification       Image: Standard / Qualification ID         SAQA Qualification ID       Image: Standard ID         SAQA Qualification Title       Image: Standard ID         NQF Level       Image: Standard ID         Minimum) Credits       Image: Standard ID         Accrediting ETQA       Image: Standard ID         SAQA Decision Number       Image: Standard ID         Assessed By       Image: Standard ID         SAQA Unit Standard ID       Image: Standard ID         SAQA Unit Standard Title       Image: Standard ID         NQF Level       Image: Standard ID         NQF Level       Image: Standard ID         SAQA Unit Standard Title       Image: Standard ID         NQF Level       Image: Standard ID         ID       Title       NQF Level         Unit Standard Summary       Image: Standard ID         ID       Title       NQF Level       Credits         ID       Title       NQF Level       Credits         ID       Title       NQF Level       Credits         ID       Title       NQF Level       Credits       Unit Standards                                                                                                    | NQF Option           |              | Recognise    | ed           | <b>*</b>     |
| Qualification Information   Image: Summarised C Detailed   SAQA Qualification ID   SAQA Qualification Title   NQF Level   (Minimum) Credits   Accrediting ETQA   SAQA Decision Number   Assessed By   Unit Standard Information   SAQA Unit Standard ID   SAQA Unit Standard Title   NQF Level   (Minimum) Credits   Add   Update   Remove   Remove All   Unit Standard Summary   ID   Total Credits     Add   Update   Remove All     Qualification Summary   ID   Title   NQF Level   Unit Standard Summary   ID   Total Credits                                                                                                    | Unit Standard / Qu   | ualification | Qualificati  | on Based     | <u>×</u>     |
| SAQA Qualification ID SAQA Qualification Title  NQF Level (Minimum) Credits Accrediting ETQA SAQA Decision Number Assessed By Unit Standard Information SAQA Unit Standard ID SAQA Unit Standard ID SAQA Unit Standard Title NQF Level (Minimum) Credits Add Update Remove Remove All Unit Standard Summary ID Title NQF Level Credits Add Update Remove All Qualification Summary ID Title NQF Level Credits ID Total Credits ID ID Title NQF Level Location ID ID ID ID ID ID ID ID ID ID ID ID ID                                                                                                    | Qualification Inform | nation       |              |              |              |
| SAQA Qualification ID SAQA Qualification Title NQF Level (Minimum) Credits Accrediting ETQA SAQA Decision Number Assessed By Unit Standard Information SAQA Unit Standard ID SAQA Unit Standard ID SAQA Unit Standard Title NQF Level (Minimum) Credits Add Update Remove Remove All Unit Standard Summary ID Title NQF Level Credits Add Update Remove All Qualification Summary ID Title NQF Level Credits Add Update Remove All Qualification Summary ID Title NQF Level Credits ID Title NQF Level Credits ID Title Credits ID Title Credits Credits ID Title Cred |                      | 🖲 Sun        | nmarised 🔘 [ | Detailed     |              |
| SAQA Qualification Title                                                                                                    | SAQA Qualification   | n ID         |              |              |              |
| NQF Level (Minimum) Credits Accrediting ETQA SAQA Decision Number Assessed By Unit Standard Information SAQA Unit Standard ID SAQA Unit Standard ID SAQA Unit Standard ID SAQA Unit Standard Title NQF Level (Minimum) Credits Add Update Remove Remove All Unit Standard Summary ID Title NQF Level Credits Add Update Remove Remove All Qualification Summary ID Title NQF Level Credits Unit StandardS                                                                                                    | SAQA Qualification   | n Title      |              |              |              |
| (Minimum) Credits         Accrediting ETQA         SAQA Decision Number         Assessed By         Unit Standard Information         SAQA Unit Standard ID         SAQA Unit Standard ID         SAQA Unit Standard Title         NQF Level         (Minimum) Credits         Add       Update         Remove       Remove All         Unit Standard Summary         ID       Title         NQF Level       Credits         Add       Update         Remove       Remove All                                                                                                    | NQF Level            |              |              |              | •            |
| Accrediting ETQA SAQA Decision Number Assessed By Unit Standard Information SAQA Unit Standard ID SAQA Unit Standard Title NQF Level (Minimum) Credits Add Update Remove Remove All Unit Standard Summary ID Title NQF Level Credits Add Update Remove Remove All Qualification Summary ID Title NQF Level Credits Unit Standards                                                                                                    | (Minimum) Credit     | s            |              |              |              |
| SAQA Decision Number<br>Assessed By<br>Unit Standard Information<br>SAQA Unit Standard ID<br>SAQA Unit Standard Title<br>NQF Level<br>(Minimum) Credits<br>Add<br>Update<br>Remove<br>Remove All<br>Unit Standard Summary<br>ID<br>Title<br>NQF Level<br>Credits<br>Total Credits<br>Add<br>Update<br>Remove All<br>Qualification Summary<br>ID<br>Title<br>NQF Level<br>Credits<br>Unit Standard Summary<br>ID<br>Title<br>NQF Level<br>Credits<br>Unit Standard Summary<br>ID<br>Total Credits<br>ID<br>Title<br>NQF Level<br>Credits<br>Unit Standard Summary<br>ID<br>Title<br>NQF Level<br>Credits<br>ID<br>ID<br>Title<br>NQF Level<br>Credits<br>ID<br>ID<br>Title<br>NQF Level<br>Credits<br>ID<br>ID<br>Title<br>NQF Level<br>Credits<br>ID<br>ID<br>Title<br>NQF Level<br>Credits<br>ID<br>ID<br>Title<br>NQF Level<br>Credits<br>ID<br>ID<br>Title<br>NQF Level<br>Credits<br>ID<br>ID<br>Title<br>NQF Level<br>Credits<br>ID<br>ID<br>Title<br>NQF Level<br>Credits<br>ID<br>ID<br>Title<br>NQF Level<br>Credits<br>ID<br>ID<br>Title<br>NQF Level<br>Credits<br>ID<br>ID<br>Title<br>NQF Level<br>Credits<br>ID<br>ID<br>Title<br>NQF Level<br>Credits<br>Unit Standards                                                                                                    | Accrediting ETQA     |              |              |              | <b>_</b>     |
| Assessed By                                                                                                    | SAQA Decision Nu     | mber         |              |              |              |
| Image: second standard Information         SAQA Unit Standard ID         SAQA Unit Standard Title         NQF Level         (Minimum) Credits         Add         Update       Remove         Remove       Remove All         Unit Standard Summary         ID       Title         NQF Level       Credits         Add       Update         Remove       Remove All                                                                                                    | Assessed By          |              |              |              |              |
| Unit Standard Information         SAQA Unit Standard ID         SAQA Unit Standard Title         NQF Level         (Minimum) Credits         Add         Update       Remove         Remove       All         Unit Standard Summary         ID       Title         NQF Level       Credits         Add       Update         Remove       Remove All                                                                                                    |                      |              | 1            |              |              |
| SAQA Unit Standard ID         SAQA Unit Standard Title         NQF Level         (Minimum) Credits         Add       Update         Remove       Remove All         Unit Standard Summary         ID       Title         NQF Level       Credits         ID       Title         Add       Update         Remove       Remove All                                                                                                    | Unit Standard Info   | ormation     |              |              |              |
| SAQA Unit Standard Title                                                                                                    | SAQA Unit Stand      | ard ID       |              |              |              |
| NQF Level       Image: Constraint of the second second secon                                         |                      |              |              |              |              |
| (Minimum) Credits          Add       Update       Remove       Remove All         Unit Standard Summary       ID       Title       NQF Level       Credits         ID       Title       NQF Level       Credits         Add       Update       Remove       Remove All         Add       Update       Remove       Remove All         Qualification Summary       ID       Title       NQF Level       Credits       Unit Standards                                                                                                    | NQF Level            |              |              |              | <b>•</b>     |
| Add       Update       Remove       Remove All         Unit Standard Summary       ID       Title       NQF Level       Credits         ID       Title       NQF Level       Credits       Total Credits         Add       Update       Remove       Remove All         Qualification Summary       ID       Title       NQF Level       Credits       Unit Standards                                                                                                    | (Minimum) Cred       | lits         |              |              |              |
| Unit Standard Summary       ID       Title       NQF Level       Credits         ID       Title       NQF Level       Credits         Total Credits         Add       Update       Remove       Remove All         Qualification Summary       ID       Title       NQF Level       Credits       Unit Standards                                                                                                    | Add                  | Upda         | ite          | Remove       | Remove All   |
| ID       Title       NQF Level       Credits         ID       Title       NQF Level       Credits         Add       Update       Remove       Remove All         Qualification Summary       ID       Title       NQF Level       Credits       Unit Standards                                                                                                    | Unit Standard Su     | immary       |              |              |              |
| Add     Update     Remove     Remove All       Qualification Summary     ID     Title     NQF Level     Credits     Unit Standards                                                                                                    | ID                   | Title        | N            | QF Level     | Credits      |
| Add     Update     Remove     Remove All       Qualification Summary     ID     Title     NQF Level     Credits     Unit Standards                                                                                                    |                      |              |              | Total Credit | s            |
| Qualification Summary ID Title NQF Level Credits Unit Standards                                                                                                    | Add                  | Up           | date         | Remove       | Remove All   |
| ID Title NQF Level Credits Unit Standards                                                                                                    |                      | mary         |              |              |              |
|                                                                                                    | Qualification Summ   | THULLY       |              | 1            | lucione e el |
|                                                                                                    |                      | many         |              |              | (            |

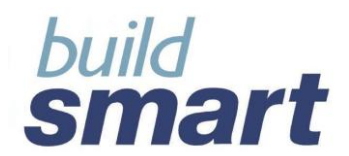

### 2.3. Post-Course Details

The "Post-Course Details" screen allows users to capture and maintain information related to post course evaluations conducted after employees have received training. Information includes:

- Post Course Evaluation such as:
  - Employee Results and whether the employee passed;
  - The Course Assessment and
     If the employee is competent; The Course Assessment and Date of Assessment;

  - If the employee needs to re-do training; and 0
  - Instructor's Assessment of the employee 0
- Follow-up Details such as:
  - Whether the employee requires follow-up,
  - Who is to follow-up;
  - By when; and
  - Whether follow-up has occurred and the outcome thereof
- Project / Assignment Details such as:
  - o If the employee has been given a Project / Assignment as part of the training;
  - The Issued, Start and Expected End Dates; 0
  - Extension Details; and
  - o Completion Date
- Certificate Details such as:
  - Type of Certificate issued (Competency, Attendance and Other); 0
  - The Certificate Number; and 0
  - Date of Issue, Validity Period and Expiry Date 0
- Skills Acquired from Training allows the user to capture any skill acquired from the training course.

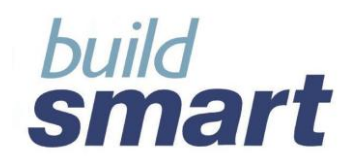

| Basic Training Details                | 1        | NQF Details                 |         | Post C    | ourse Details               |   |  |
|---------------------------------------|----------|-----------------------------|---------|-----------|-----------------------------|---|--|
| Course Costing Details                | Venue    | Venues & Instructors (Int.) |         |           | Venues & Instructors (Ext.) |   |  |
| Contract Details                      |          | Restrictions                |         | S         | iummary                     |   |  |
| Select a Course                       |          |                             |         |           |                             |   |  |
| Course Code / Course                  | Category | Start Date                  |         | End Date  | Completed                   |   |  |
| Activewhere Admini                    | stration | 23/03/2009                  | 2       | 3/03/2009 | Planned                     |   |  |
| Product Traini Product                | ts       | 09/03/2009                  | 1:      | 3/03/2009 | Planned                     |   |  |
| AIDS IN THE                           |          | 02/03/2009                  | 00      | 3/03/2009 | Planned                     |   |  |
| AIDS IN THE                           |          | 10/03/2008                  | 10      | 0/03/2008 | Completed                   | _ |  |
| Basic Telepho                         |          | 20/07/2006                  | 5 20    | 0/07/2006 | Completed                   |   |  |
|                                       |          |                             |         |           |                             |   |  |
|                                       |          |                             |         | Clear All | Update                      |   |  |
|                                       |          |                             | -       |           |                             |   |  |
| - De et Course - Fueluati             |          |                             |         |           |                             |   |  |
| Post Course Evaluation                | n        |                             |         |           |                             |   |  |
| Course Minimum Pa                     | ss Rate  |                             |         |           | -                           |   |  |
| Employee's Result                     |          |                             |         |           | -                           | 1 |  |
| Pass Course?                          |          | Not App                     | licable | C Yes     | C No                        |   |  |
| Course Assessmen                      | t        |                             |         |           |                             |   |  |
| Date of Assessment                    |          | dd ma                       | nth     | 💌 уууу    | Calendar                    |   |  |
| Competent                             |          | Not App                     | licable | C Yes     | C No                        |   |  |
| Re-do Course                          |          | Not App                     | licable | C Yes     | C No                        |   |  |
| Completed Evaluatio<br>Questionnaire? | n        | Not App                     | licable | C Yes     | C No                        |   |  |
| Employee's Assess<br>of Training      | nent     |                             |         |           |                             |   |  |
| Instructor's Assess<br>of Employee    | ment     |                             |         |           |                             |   |  |
|                                       |          |                             |         |           |                             |   |  |

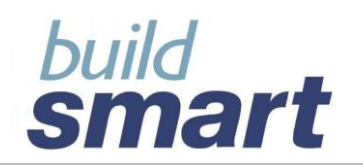

| Follow-up Details                      |                                                                                                    |
|----------------------------------------|----------------------------------------------------------------------------------------------------|
| Follow-up Required?                    | O Not Applicable O Yes O No                                                                                                    |
| Follow-up Reason?                      |                                                                                                    |
| Who is to Follow-up                    |                                                                                                    |
| By When                                | dd month yyyy Calendar                                                                                                    |
| Follow-up Occured                      | C Yes 🖲 No                                                                                                    |
| Employee given Project<br>/ Assignment | Not Applicable C Yes C No                                                                                                    |
| Comments                               |                                                                                                    |
|                                        |                                                                                                    |
| Certificate Details                    |                                                                                                    |
| Issue Certificate?                     | O Not Applicable     O Yes     O No     O     O |
| Certificate Type                       | Competency Attendance Other                                                                                                    |
| Certificate Number                     |                                                                                                    |
| Date Issued                            | dd month yyyy Calendar                                                                                                    |
| Validity Period                        |                                                                                                    |
| Expiry Date                            | dd month yyyy Calendar                                                                                                    |
| Skills Acquired from Training          |                                                                                                    |
| Skill Code / Description               |                                                                                                    |
| skii coue i bescription                |                                                                                                    |

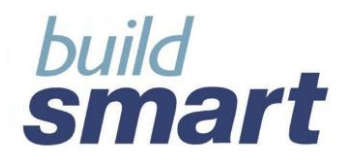

### 2.4. Costing Details

The "Course Costing" screen allows users to capture all costs incurred to train an employee. Information includes:

- The Direct Costs send the employee on training such as:
  - Travel Costs;
  - Accommodation Costs;
  - Subsistence Costs; and
  - Other Direct Costs;
  - Course Costs such as:
    - $\circ$  The cost of the Course; and
    - Other Course Costs;
- The Employee Time Cost this is the cost to the company to have the employee on training during working days/hours.

**Please note** that the Employee Time Cost can either be calculated by the system using the employee's hourly rate of pay and the number of hours on training as defined in the Basic Course Details screen, or can be manually defined. Users can determine whether to default the system to calculate all employee time cost or for employee time cost to be manually defined in the Company Maintenance> System Parameters screen. This default can be overridden at the employee level.

The option to let the system calculate the employee time cost will only be available to users that have permission to employee pay / package information.

| Basic Training Details    | NQF Details |                                              | Post C | ourse Details |                    |
|---------------------------|-------------|----------------------------------------------|--------|---------------|--------------------|
| Course Costing Details    | Venues      | & Instructors (Int.) Venues & Instructors (E |        |               | Instructors (Ext.) |
| Contract Details          |             | Restrictions                                 |        | 5             | iummary            |
| Select a Course           |             |                                              |        |               |                    |
| Course Code / Course (    | Category    | Start Date                                   | I      | End Date      | Completed          |
| Activewhere Administ      | ration      | 23/03/2009                                   | 23     | 3/03/2009     | Planned            |
| Product Traini Products   |             | 09/03/2009                                   | 13     | 3/03/2009     | Planned            |
| AIDS IN THE               |             | 02/03/2009                                   | 06     | 3/03/2009     | Planned            |
| AIDS IN THE               |             | 10/03/2008                                   | 10     | /03/2008      | Completed          |
| Basic Telepho             |             | 20/07/2008                                   | 20     | /07/2006      | Completed          |
|                           |             |                                              |        |               |                    |
|                           |             |                                              |        | Clear All     | Update             |
| Evnenditure Detaile       |             |                                              |        |               |                    |
| Experiature betails       |             |                                              |        |               |                    |
| Employee Cost             |             |                                              |        |               |                    |
| Travel Cost               |             | 0.00                                         |        |               |                    |
| Car Hire                  |             | 0.00                                         |        |               |                    |
|                           |             | 10.00                                        |        |               |                    |
| Accommodation Cos         | st          | 0.00                                         |        |               |                    |
| Subsistence Cost          |             | 0.00                                         |        |               |                    |
| Other Employee Dire       | ect Cost    |                                              |        |               |                    |
| 1.                        |             | 0.00                                         |        |               |                    |
| 2.                        |             | 0.00                                         |        |               |                    |
|                           |             |                                              |        |               |                    |
| 3.                        |             | 0.00                                         |        |               |                    |
| 3.<br>Total Employee Cost | t           | 0.00                                         |        |               |                    |

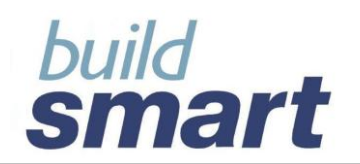

| Course Cost              |                 |
|--------------------------|-----------------|
| Course Cost              | 0.00            |
| Equipment Cost           | 0.00            |
| Consumables Cost         | 0.00            |
| Course Material Cost     | 0.00            |
| Other Course Cost        |                 |
| 1.                       | 0.00            |
| 2.                       | 0.00            |
| 3.                       | 0.00            |
| Total Course Cost        | 0.00            |
|                          |                 |
| Total Course Expenditure | 0.00            |
| Excl. Time Cost          |                 |
|                          | System C Manual |
| Employee Time Cost       | 0.00            |
| Total Course Expenditure | 0.00            |
| (Incl. Time Cost)        |                 |

### 2.5. Venues & Instructors (Internal)

The "Venue & Instructors (Internal)" screen allows users to capture information related to internal venues and instructors (employees) used / to be used to facilitate training. Internal venues are venues located 'inside your company" and used to host training and internal instructors are those employees that work for your company and are qualified to instruct / facilitate training courses. Information includes:

- The Venue Details;
- The Internal Venue Code / Name;
- The Payroll in which the instructor (employee) resides; and
- The Name of the Instructor (employee)

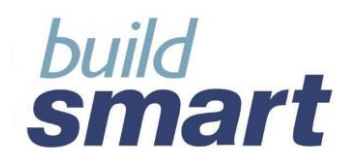

| Basic Training Details |           | NQF Details      |      | Post C                      | ourse Details |  |  |  |
|------------------------|-----------|------------------|------|-----------------------------|---------------|--|--|--|
| Course Costing Details | Venues    | & Instructors (i | nt.) | Venues & Instructors (Ext.) |               |  |  |  |
| Contract Details       | F         | Restrictions     |      | 5                           | Summary       |  |  |  |
| Select a Course        |           |                  |      |                             |               |  |  |  |
| Course Code / Course   | Category  | Start Date       |      | End Date                    | Completed     |  |  |  |
| Activewhere Adminis    | tration   | 23/03/2009       | 2    | 3/03/2009                   | Planned       |  |  |  |
| Product Traini Product | s         | 09/03/2009       | 13   | 3/03/2009                   | Planned       |  |  |  |
| AIDS IN THE            |           | 02/03/2009       | 00   | 3/03/2009                   | Planned       |  |  |  |
| AIDS IN THE            |           | 10/03/2008       | 10   | 0/03/2008                   | Completed     |  |  |  |
| Basic Telepho          |           | 20/07/2006       | - 20 | 0/07/2006                   | Completed     |  |  |  |
|                        |           |                  |      |                             |               |  |  |  |
| Internal Details       |           |                  |      | Clear All                   | Update        |  |  |  |
| Internal Venue Deta    | ils —     |                  |      |                             |               |  |  |  |
| Venue Details          |           |                  |      |                             |               |  |  |  |
| Intenal Venue Code     | e / Name  |                  |      |                             |               |  |  |  |
|                        |           | 1                |      |                             |               |  |  |  |
| Internal Instructor [  | )etails — |                  |      |                             |               |  |  |  |
| Descentes              |           |                  |      |                             |               |  |  |  |
| Presenter              |           | Anthea Co        | owan |                             |               |  |  |  |
| Payroll                |           |                  |      |                             | -             |  |  |  |
| Instructor Name        |           |                  |      |                             | <b>T</b>      |  |  |  |
|                        |           |                  |      |                             |               |  |  |  |

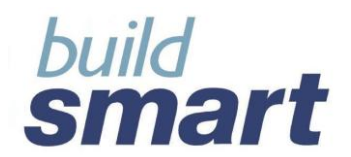

### 2.6. Venues & Instructors (External)

The "Venue & Instructors (External)" screen allows users to capture information related to the vendors, external venues and external instructors used to facilitate training. Information includes:

- Vendor Details such as:
  - The name of the Company / Institution;
  - The Type of Institution (Training Provider, University etc);
  - The Vendor Code / Name
- External Venue Details such as:
  - o The Venue Details;
  - The External Venue Code / Name;
  - The Vendor's Venue Code / Name;
- External Instructor Details such as:
  - The name of the Presenter; and
  - The name of the Vendor's Instructor

| Basic Training Details  | asic Training Details NQF De |                    |      | Post C    | ourse Details      |
|-------------------------|------------------------------|--------------------|------|-----------|--------------------|
| Course Costing Details  | Venue                        | s & Instructors (I | nt.) | Venues &  | Instructors (Ext.) |
| Contract Details        |                              | Restrictions       |      | S         | Summary            |
| Select a Course         |                              |                    |      |           |                    |
| Course Code / Course (  | Category                     | Start Date         |      | End Date  | Completed          |
| Activewhere Administ    | ration                       | 23/03/2009         | 2    | 3/03/2009 | Planned            |
| Product Traini Products |                              | 09/03/2009         | 13   | 3/03/2009 | Planned            |
| AIDS IN THE             |                              | 02/03/2009         | 00   | 3/03/2009 | Planned            |
| AIDS IN THE             |                              | 10/03/2008         | 10   | 0/03/2008 | Completed          |
| Basic Telepho           |                              | 20/07/2006         | - 20 | 0/07/2006 | Completed          |
|                         |                              |                    |      |           |                    |
|                         |                              |                    |      | Clear All | Update             |
| External Details        |                              |                    |      |           |                    |
| -Vendor Details         |                              |                    |      |           |                    |
| Comment the state of    |                              |                    |      |           |                    |
| Company / Institutio    | n                            |                    |      |           |                    |
| Type of Institution     |                              |                    |      |           | <b>T</b>           |
| Vendor Code / Name      | e                            |                    |      |           |                    |
|                         |                              | J                  |      |           |                    |
| -External Venue Detai   | ile                          |                    |      |           |                    |
| External venue beta     | 15                           |                    |      |           |                    |
| Venue Details           |                              |                    |      |           |                    |
| External Venue Cod      | e / Name                     | e                  |      |           | <b>–</b>           |
| Vendor Venue Code       | e / Name                     |                    |      |           |                    |
|                         |                              |                    |      |           |                    |
|                         |                              |                    |      |           |                    |
| External Instructor D   | etails                       |                    |      |           |                    |
| Presenter               |                              |                    |      |           |                    |
| Instructor Name         |                              |                    |      |           | -                  |
|                         |                              | ,                  |      |           |                    |

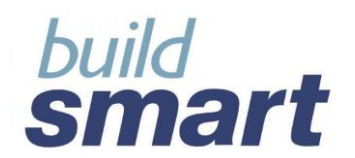

### 2.7. Contracts

The "Contracts" screen allows users to capture details related to contractual agreements entered into between the employee and employer regarding training. Information includes:

- The Cost to Company to train the employee;
- The Required Employment Period after Completion of Training;
- The Write-off Amount per month;
- The Start and End Dates;
- Any Repayment Conditions;
- If the Contract is on-hand and signed by the Employee and Employer; and
- When the Contract has Ended

| Basic Training Details  |          | NQF Details         |      | Post C    | ourse Details      |
|-------------------------|----------|---------------------|------|-----------|--------------------|
| Course Costing Details  | Venue    | s & Instructors (Ii | nt.) | Venues &  | Instructors (Ext.) |
| Contract Details        | (        | Restrictions        |      | S         | bummary            |
| Select a Course         |          |                     |      |           |                    |
| Course Code / Course    | Category | Start Date          |      | End Date  | Completed          |
| Activewhere Administ    | ration   | 23/03/2009          | 23   | 3/03/2009 | Planned            |
| Product Traini Products |          | 09/03/2009          | 13   | 3/03/2009 | Planned            |
| AIDS IN THE             |          | 02/03/2009          | 06   | 3/03/2009 | Planned            |
| AIDS IN THE             |          | 10/03/2008          | 10   | 0/03/2008 | Completed          |
| Basic Telepho           |          | 20/07/2006          | - 20 | /07/2006  | Completed          |
|                         |          |                     |      |           |                    |
|                         |          |                     |      | Clear All | Update             |
| Contractual Agreemen    | its      |                     |      |           |                    |
| Employee has Cont       | tract    | Not Applica         | ble  | C Yes     | C No               |
| Cost to Company         |          | 0.00                |      |           |                    |
| Required Employm        | ent      |                     |      |           |                    |
| Period after            |          |                     |      | - 0       |                    |
| Completion of Train     | ning     | 1                   |      |           |                    |
| Write-off Amount        | -        | 0.00                |      |           | Per Month          |
| Start Date              |          | dd month            |      | уууу      | Calendar           |
| Expected End Date       |          | dd month            |      | уууу      | Calendar           |
| Deduct from Payrol      | 1?       | O Yes 🖲 No          |      |           |                    |

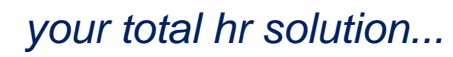

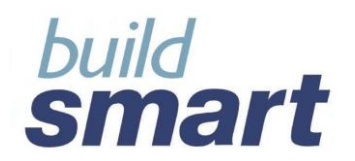

| Employee Repayment | Conditions      |                |                   |
|--------------------|-----------------|----------------|-------------------|
| Condition          |                 |                | <b>_</b>          |
|                    |                 | 1 -            | 1                 |
|                    | Add             | Remove         | Remove All        |
|                    |                 |                |                   |
|                    |                 |                |                   |
|                    |                 |                |                   |
|                    |                 |                |                   |
|                    |                 |                |                   |
|                    |                 |                |                   |
| Contract On-hand   | C Ye            | s 💌 No         | Image             |
| Employee Signed    | C Ye            | s 💽 No         |                   |
| Manager Signed     | C Ye            | s 🖲 No         |                   |
| Comments           |                 |                |                   |
|                    |                 |                |                   |
|                    |                 |                |                   |
| Contract Ended     | O Ye            | s 🖲 No         |                   |
|                    |                 |                |                   |
| View All Contracts |                 |                |                   |
| Course Contact     | Ended Cost to ( | Comp Employmen | t P Write off Amo |
|                    |                 |                |                   |
|                    |                 |                |                   |
|                    |                 |                |                   |
|                    |                 |                |                   |

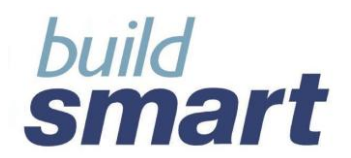

### 2.8. Restrictions

The "Restrictions" screen allows users to capture information related to training restrictions placed on an employee. Information includes:

- The training course(s) that the employee is prohibited from attending;
- The Reason for Restriction
- The Start Date and Expected End Date or Time Period of the restriction;
- The End Date, Reason, and Who Authorised the restriction to be ended

| Basic Training Details | NQF D        | etails          | Post         | Course Details       |
|------------------------|--------------|-----------------|--------------|----------------------|
| Course Costing Details | Venues & Ins | tructors (Int.) | Venues 8     | & Instructors (Ext.) |
| Contract Details       | Restri       | ctions          |              | Summary              |
| Employee Training Re   | strictions   |                 |              |                      |
| All / Selected Course  | es 🕡         | All C Selecte   | d            |                      |
| Course Code / Name     |              |                 |              | -                    |
| Reason                 | i i i        |                 |              |                      |
| Start Date             | da           | month           | <b>T</b> 700 | v Calendar           |
| Exptected End Date     | de           | month           | - 100        | Calendar             |
| Time Period            |              | Imonun          |              | Calendar             |
| Pestriction Ended?     |              |                 |              |                      |
| Restriction Ended?     |              | Yes 🤨 No        |              |                      |
| Comments               |              |                 |              |                      |
|                        |              |                 |              |                      |
|                        |              |                 |              |                      |
| Add                    | Upda         | ite R           | emove        | Remove All           |
| Current Restrictions   |              |                 |              |                      |
| Course Code / Name     | Sta          | rt Date         | Expe         | cted End Date        |
|                        |              |                 |              |                      |
|                        |              |                 |              |                      |
|                        |              |                 |              |                      |
|                        |              |                 |              |                      |
| Previous Restrictions  |              |                 |              |                      |
| Course Code / Name     | End Date     | Reaso           | n            | Authorised by        |
|                        |              |                 |              |                      |
|                        |              |                 |              |                      |
|                        |              |                 |              |                      |
|                        |              |                 |              |                      |

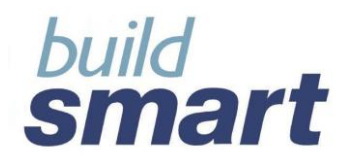

### 2.9. Summary

The "Summary" screen allows users to view a summary of an employee's training and training statistics. Users can select to view an employee's training by:

- Completed or Planned courses;
- Up to the Current Date; and
- For a specific Year or Period.

The following statistics can be viewed:

- Course Statistics such as:
  - Number of Courses Attended;
  - Number of Course still to be Attended;
  - Number of Courses Passed;
  - Number of Days (Working) on Training;
  - Number of Hours (Working) on Training;
  - Number of Outstanding Projects; and
  - Number of Restrictions
- NQF Statistics such as:
  - Number of NQF Recognised Courses;
  - Number of NQF Aligned Courses;
  - Number of NQF Internal Courses;
  - Number of Credits; and
  - Number of Courses part of WSP
- Costs / Expenditure such as:
  - Employee Direct Costs;
  - Course Costs;
  - Totals Excluding Employee Time Costs; and
  - Totals Including Employee Time Costs;
- SETA Claim information such as:
  - o Total Amount Claimed; and
  - Total Amount Reimbursed;

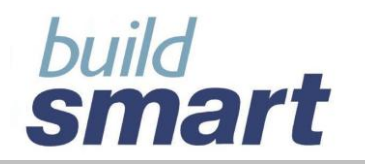

# your total hr solution ...

| Basic Training Details | NQI         | - Details         | Post Cou    | rse Details      |
|------------------------|-------------|-------------------|-------------|------------------|
| Course Costing Details | Venues & I  | nstructors (Int.) | Venues & In | structors (Ext.) |
| Contract Details       | Res         | trictions         | Sun         | nmary            |
| Employee Training St   | atistics    |                   |             |                  |
| • Completed C F        | lanned      |                   |             |                  |
| Data Daviada           |             |                   |             |                  |
| Date Periods           |             |                   |             |                  |
| To Current Date        |             |                   |             |                  |
| C Selected Period      |             |                   |             |                  |
| Year                   |             |                   | <b>V</b>    |                  |
| From Date              | dd          | month             | Calenda     | Br               |
| To Date                |             |                   | Colord      |                  |
| To bate                | dd          | month 🔄 🕅         | yy Calenda  | Br               |
|                        |             | <u></u>           |             |                  |
|                        |             |                   |             |                  |
| 0                      |             | Internal          | External    | Total            |
| Course Statistics      |             | 2                 |             | 2                |
| Courses Attended       |             | 2                 | 0           | 2                |
| Working Dave on T      | raining     | 1 25              | 0.00        | 1 25             |
| Working Bays on T      | Training    | 1.25              | 0.00        | 1.25             |
| Outstanding Projec     | ts          | 0                 | 0           | 0                |
| Current Restriction    | 18          | , v               | , v         | 0                |
| NQF Statistics         |             |                   |             |                  |
| NQF Recognised Co      | ourses      | 0                 | 0           | 0                |
| NQF Aligned Cours      | es          | 0                 | 0           | 0                |
| NQF Internal Cours     | es          | 0                 | 0           | 0                |
| Credits - Unit Stand   | lards       | 0                 | 0           | 0                |
| Credits - Qualificat   | ions        | 0                 | 0           | 0                |
| Credits - Internal     |             | 0.0               | 0.0         | 0.0              |
| Courses Part of W      | SP          | 0                 | 0           | 0                |
| Costs / Expenditure    |             |                   |             |                  |
| Employee Direct Co     | osts        | 3.87              | 0.00        | 3.87             |
| Course Costs           |             | 0.00              | 0.00        | 0.00             |
| Total Excl. Employe    | e Time Cos  | t 3.87            | 0.00        | 3.87             |
| Total Incl. Employe    | e Time Cost | 3 <b>18.48</b>    | 0.00        | 318.48           |
| SETA Claims            |             |                   |             |                  |
| Total Amount Clain     | ned         | 0.00              | 0.00        | 0.00             |
| Total Amount Reim      | bursed      | 0.00              | 0.00        | 0.00             |

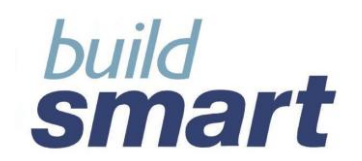

### 3. Training History Reports

The following Training reports are available:

### Training Received Summary

This report will display all employees that have received training per training course and will allow users to see which employees have attended which training course(s) in a particular time period. The report can be selected by training course, cost centre, department and date period. The report will be located in the Skills and Training Reports category.

| Tax Year: (Ta:                                                      | x Year: 2006 03 01 - 2007 0                                                                                                    | 2-28)                                                                                        |                                                                                                    |                                                                                                    | P<br>P<br>Training                                | ayroll De<br>SlberST/<br>Receive                             | emo<br>AFF<br>d Summa                | ary                                  |                                  |            |                                  | Print                                         | Date : 2 1/05/2008                            |
|---------------------------------------------------------------------|----------------------------------------------------------------------------------------------------|----------------------------------------------------------------------------------------------|----------------------------------------------------------------------------------------------------|----------------------------------------------------------------------------------------------------|---------------------------------------------------|--------------------------------------------------------------|--------------------------------------|--------------------------------------|----------------------------------|------------|----------------------------------|-----------------------------------------------|-----------------------------------------------|
| For Period                                                          | <b>t</b> 21-May-2008                                                                                                    | Internal / External                                                                          | Start Date                                                                                                    | End Date                                                                                                    | Wor<br>Days                                       | Course<br>king<br>Hours                                      | Duration<br>Non-W<br>Days            | /arking<br>Haurs                     | PartofWSP                        | NQF Option | Unit Standard /<br>Qualification | Pass Course                                   | Competent                                     |
| Course Code                                                         | /Name: Aids in the Work                                                                                                    | blace Awareness                                                                              |                                                                                                    |                                                                                                    |                                                   | _                                                            | ,                                    |                                      |                                  |            |                                  |                                               |                                               |
| 17<br>49<br>26<br>29<br>55<br>48<br>38<br>13<br><b>Total Employ</b> | ALCALA, D M<br>ARENDS, TA<br>CHUNARA, H<br>DUNNE, R<br>ferrie, m<br>FISHER, JRS<br>FRITZ, DR<br>MAMOGOBO, J.S<br>WILLOCKS, H<br>ees for Course: | Internal<br>External<br>External<br>External<br>External<br>External<br>External<br>Internal | 14-Jun-2006<br>06-Mar-2006<br>23-Oct-2006<br>30-Aug-1968<br>30-Aug-1968<br>30-Aug-1968<br>30-Aug-1968<br>30-Aug-1968<br>34-Aug-2006<br>23-Oct-2006 | 15.Jun 2006<br>07.Mar 2006<br>23.Feb 1969<br>23.Feb 1969<br>23.Feb 1969<br>23.Feb 1969<br>23.Feb 1969<br>14.Aug 2008<br>24-Oct 2008 | 2<br>1<br>126<br>126<br>126<br>126<br>1<br>2<br>2 | 16<br>16<br>8<br>1008<br>1008<br>1008<br>8<br>100<br>8<br>16 | 0<br>0<br>0<br>0<br>0<br>0<br>0<br>0 | 0<br>0<br>0<br>0<br>0<br>0<br>0<br>0 | Na<br>Na<br>Na<br>Na<br>Na<br>Na |            |                                  | nka<br>nka<br>nka<br>nka<br>nka<br>nka<br>nka | nka<br>nka<br>nka<br>nka<br>nka<br>nka<br>nka |

### Training Not Received Summary

This report will display all employees that have NOT received training per training course and allow users to show which employees have not attended a particular training course. The report can be selected by training course, cost centre, department and date period. The report will be located in the Company Reports and Skills Development Reports categories.

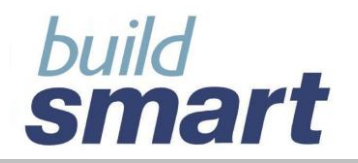

# your total hr solution ...

### Payroll Demo PSIberSTAFF Training Not Received Summary

Print Date : 21/05/2008

### For Period: 21-May-2008

| Employee    |                           | Employment Date | Job Grade | Job Title                | Occupational Category             | Occupational Level                 | Cost Centre      | Department                 | Restricted |
|-------------|---------------------------|-----------------|-----------|--------------------------|-----------------------------------|------------------------------------|------------------|----------------------------|------------|
| Course Code | /Name: Aids in the Workpl | lace Awareness  |           |                          |                                   |                                    |                  |                            |            |
| 8000        | Banks, G                  | 02-Oct-2006     | Grade 5   | General Manager          | Professionals                     | Professionally Qualified &         | Executive, 01    | Management, Dep10          | No         |
| 64          | COLLINS, C                | 01-Mar-2005     | Grade 4   | Transport Manager        | Professionals                     | Senior Management                  | Transport, 05    | Drivers, Dep11 (Transport) | No         |
| 68          | DANIELS, HW               | 01-Mar-2005     | Grade 8   | Supervisor               | Clerks                            | Skilled Technical & Academically   | Workshop, 03     | Mechanical, Dep6           | No         |
| 27          | DHANPAL, M                | 01-Mar-2005     | Grade 8   | Admin Clerk              | Clerks                            | Skilled Technical & Academically   | Admin, 02        | Admin, Dep3 (Admin)        | No         |
| 40          | DIBILONG, W.M             | 01-Mar-2005     | Grade 13  | Washbay Attendant        | Plant and Machine Operators and   | Unskilled & Defined Decision Maker | s Transport, 05  | Maintenance, Dep13         | No         |
| 45          | DLAMINI, J.S              | 01-Mar-2005     | Grade 14  | Cleaner / Tea Maker      | Elementary Occupations            | Unskilled & Defined Decision Maker | s Admin, 02      | Admin, Dep3 (Admin)        | No         |
| 8           | DOWNIE, I                 | 01-Mar-2005     | Grade 5   | General Manager          | Professionals                     | Professionally Qualified &         | Executive, 01    | Management, Dep10          | No         |
| 7           | GERBER, A                 | 01-Mar-2005     | Grade 4   | Financial Manager        | Professionals                     | Senior Management                  | Executive, 01    | Management, Dep10          | No         |
| P001        | Gladding, G               | 01-Mar-2005     | Grade 11  | Washbay Team Leader      | Elementary Occupations            | Unskilled & Defined Decision Maker | is Transport, 05 | Maintenance, Dep13         | No         |
| 74          | Holmes, H                 | 05-Apr-2006     | Grade 12  | Greaser                  | Plant and Machine Operators and   | Unskilled & Defined Decision Maker | s Executive, 01  | Exec, Dep8 (Executive)     | No         |
| 63          | JACK, MZ                  | 01-Mar-2005     | Grade 8   | Mechanic                 | Clerks                            | Skilled Technical & Academically   | Workshop, 03     | Mechanical, Dep6           | No         |
| 4           | JACKSON, V A              | 01-Mar-2005     | Grade 8   | Supervisor               | Clerks                            | Skilled Technical & Academically   | Transport, 05    | Drivers, Dep11 (Transport) | No         |
| 72          | Janse, J                  | 01-Apr-2001     | Grade 11  | Tyre Attendant           | Plant and Machine Operators and   | Unskilled & Defined Decision Maker | s Executive, 01  | Management, Dep10          | No         |
| 59          | KENTANE, ZG               | 01-Mar-2005     | Grade 12  | Painter                  | Plant and Machine Operators and   | Unskilled & Defined Decision Maker | s Warkshop, 03   | Maintenance, Dep5          | No         |
| 75          | Kernel, J                 | 02-Jan-2007     | Grade 5   | Accountant               | Professionals                     | Professionally Qualified &         | Admin, 02        | HR, Dep2 (Admin)           | No         |
| 51          | KHUMALO, W                | 01-Mar-2005     | Grade 9   | Driver Code 14           | Plant and Machine Operators and   | Unskilled & Defined Decision Maker | s Transport, 05  | Drivers, Dep11 (Transport) | No         |
| 69          | LA FLEUR, REC             | 01-Mar-2005     | Grade 8   | Panelbeater/Spraypainter | Clerks                            | Semi-Skilled & Discretionary       | Workshop, 03     | Maintenance, Dep5          | No         |
| 36          | LEOPE, P.L                | 01-Mar-2005     | Grade 11  | Washbay Team Leader      | Elementary Occupations            | Unskilled & Defined Decision Maker | is Transport, 05 | Maintenance, Dep13         | No         |
| 58          | LIWANA, S                 | 01-Mar-2005     | Grade 12  | Painter                  | Plant and Machine Operators and   | Unskilled & Defined Decision Maker | s Workshop, 03   | Maintenance, Dep5          | No         |
| 3           | LOWTON, P                 | 01-Mar-2005     | Grade 4   | HR Manager               | Professionals                     | Senior Management                  | Executive, 01    | Management, Dep10          | No         |
| 2           | MACKAY, B                 | 01-Mar-2005     | Grade 3   | Financial Director       | Legislators, Senior Officials and | Top Management                     | Executive, 01    | Exec, Dep8 (Executive)     | No         |
| 16          | MAHLANGU, J               | 01-Mar-2005     | Grade 7   | Office Orderly           | Clerks                            | Skilled Technical & Academically   | Admin, 02        | Admin, Dep3 (Admin)        | No         |
| 44          | MAIMELA, MS               | 01-Mar-2005     | Grade 14  | General Worker           | Plant and Machine Operators and   | Unskilled & Defined Decision Maker | s Warkshop, 03   | Mechanical, Dep6           | Na         |

### Employee Training Summary

This report will display a summary of the training courses that an employee has attended. Information that will be displayed is:

- Internal / External;
- o Start and End Date
- Course Duration Days and Hours (working and non-working)
- Part of WSP Yes or No
- NQF Option Recognised, Aligned or Internal
- Employee Pass Yes or No
- Competent Yes or No
- Follow-up Required Yes or No
- Project / Assignment given Yes or No
- o Certificate Issued and Type of Certificate
- Total Expenditure (including and excluding employee time costs)
- Contract Yes or No

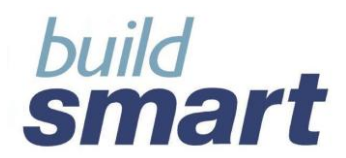

Print Date: Wed May 21 10:03:11

### The report will be selected by employee and be located in the Skills and Training Reports category.

Tax Year: (Tax Year: 2006-03-01 - 2007-02-28)

### Payroll Demo PSIberSTAFF Employee Training Summary

### ALCALA, D M - 17

| Course Code / Name:            | ME-435-    | Microsoft Excel       |                                      |            |
|--------------------------------|------------|-----------------------|--------------------------------------|------------|
| Course Category:               |            |                       | Internal / External:                 | External   |
| Start Date:                    |            | 30/08/1968            | End Date:                            | 23/02/1969 |
| Course Duration: Working Day   | ys         | 126.00                | Course Duration: Working Hours       | 1,008.00   |
| Course Duration: Non-Working   | g Days     | 0.00                  | Course Duration: Non-Working Hours   | 0.00       |
| Part of WSP:                   |            | No                    | NQF Option:                          |            |
| Qualification / Unit Standard: |            |                       | Competent:                           | N/A        |
| Pass:                          |            | N/A                   | Project / Assignment Given:          | N/A        |
| Follow-up Required:            |            | N/A                   | Total Course Cost (Excl Time Costs): | 1,250.00   |
| Certificate Issued:            |            | N/A                   | Certificate Type:                    |            |
| Contract:                      |            | No                    |                                      |            |
| Course Code / Name:            | Aids in th | e Workplace Awareness |                                      |            |
| Course Category:               |            |                       | Internal / External:                 | Internal   |
| Start Date:                    |            | 14/06/2006            | End Date:                            | 15/06/2006 |
| Course Duration: Working Day   | ys         | 2.00                  | Course Duration: Working Hours       | 16.00      |
| Course Duration: Non-Working   | g Days     | 0.00                  | Course Duration: Non-Working Hours   | 0.00       |
| Part of WSP:                   |            | No                    | NQF Option:                          |            |
| Qualification / Unit Standard: |            |                       | Competent:                           | N/A        |
| Pass:                          |            | N/A                   | Project / Assignment Given:          | N/A        |
| Follow-up Required:            |            | N/A                   | Total Course Cost (Excl Time Costs): | 1,250.00   |
| Certificate Issued:            |            | N/A                   | Certificate Type:                    |            |
| Contract:                      |            | No                    |                                      |            |
| Course Code / Name:            | Basic Fire | st Aid - Level 1      |                                      |            |
| Course Category:               |            |                       | Internal / External:                 | External   |
| Start Date:                    |            | 21/08/2006            | End Date:                            | 23/08/2006 |
| Course Duration: Working Day   | ys         | 3.00                  | Course Duration: Working Hours       | 24.00      |
| Course Duration: Non-Working   | g Days     | 0.00                  | Course Duration: Non-Working Hours   | 0.00       |
| Part of WSP:                   |            | No                    | NQF Option:                          |            |
| Qualification / Unit Standard: |            |                       | Competent:                           | N/A        |
| Pass:                          |            | N/A.                  | Project / Assignment Given:          | N/A        |
| Follow-up Required:            |            | N/A                   | Total Course Cost (Excl Time Costs): | 2,500.00   |
| Certificate Issued:            |            | N/A.                  | Certificate Type:                    |            |
| Contract:                      |            | No                    |                                      |            |
|                                |            |                       |                                      |            |

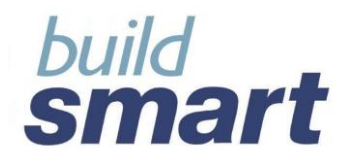

### Training Course Cost Summary

This will display the cost for each training course per employee. This report will be located in the Company Reports and Skills Development Report categories.

| Tax Year: (March. 2006 - February. 2007) |                            |                |                               |             |           |            | Print D | ≠ke: 2008/05/21 10:06:25 |
|------------------------------------------|----------------------------|----------------|-------------------------------|-------------|-----------|------------|---------|--------------------------|
|                                          |                            | Pa             | yroll Dem                     | 0           |           |            |         |                          |
|                                          |                            | PSIberSTAF     | F (Month                      | iv Pavroli) |           |            |         |                          |
|                                          |                            |                |                               |             |           |            |         |                          |
|                                          |                            | Training       | g Cost Sui                    | nmary       |           |            |         |                          |
|                                          |                            |                |                               |             |           |            |         |                          |
|                                          | Course                     | Total Employee | Total Course                  | Total Excl  | Time Cost | Total Incl | NOF     | Plass Course             |
|                                          |                            | Direct Cost    | Cost                          | Time Cost   |           | Time Cost  | Option  |                          |
| 17 - ALCALA, D M                         | ME-435 - Microsoft Excel   | 0.00           | 1,250.00                      | 1,250.00    | 0.00      | 1,250.00   | •       | N/A                      |
|                                          | Aids in the Workplace Aw   | 0.00           | 1,250.00                      | 1,250.00    | 990.08    | 2,240.08   |         | N/A                      |
|                                          | Basic First Aid - Level 1  | 0.00           | 2,500.00                      | 2,500.00    | 3,750.00  | 6,250.00   |         | N/A                      |
| 49 - ARENDS, TA                          | Aids in the Workplace Aw   | 0.00           | 1,000.00                      | 1,000.00    | 990.08    | 1,990.08   |         | N/A                      |
| 0008 - Banks, G                          | Brilliant Customer Servic  | 0.00           | 1,000.00                      | 1,000.00    | 750.00    | 1,750.00   |         | N/A                      |
| 19 - Brown, J                            | Basic First Aid - Level 2  | 0.00           | 1,120.00                      | 1,120.00    | 280.00    | 1,400.00   |         | N/A                      |
| 5 - CHUNARA, H                           | Aids in the Workplace Aw   | 0.00           | 500.00                        | 500.00      | 280.00    | 780.00     |         | N/A                      |
|                                          | Intermediate First Aid - L | 0.00           | 690.00                        | 690.00      | 280.00    | 970.00     |         | N/A                      |
|                                          | MS PowerPoint for Mana     | 0.00           | 1,000.00                      | 1,000.00    | 560.00    | 1,560.00   |         | N/A                      |
|                                          | Project Management Bo      | 0.00           | 5,500.00                      | 5,500.00    | 1,120.00  | 6,620.00   |         | N/A                      |
| Total                                    |                            | 0.00           | 15,810.00                     | 15,810.00   | 9,000.16  | 24,810.16  |         |                          |
| Number of People Trained                 | 5.0                        |                |                               |             |           |            |         |                          |
|                                          |                            | Capyright @    | PAGE: 1<br>) : PSibe/WORKS (1 | PTV) ud.    |           |            |         |                          |

### Employee Training Restrictions

This will display all information for any restrictions that an employee may have. This report will be located in the Employee Reports category.

|                             |                                |                               |             | Training Res         | trictions Su | mmary                                                                              |                    |               |          |
|-----------------------------|--------------------------------|-------------------------------|-------------|----------------------|--------------|------------------------------------------------------------------------------------|--------------------|---------------|----------|
| All Courses                 |                                |                               |             |                      |              |                                                                                    |                    |               |          |
| Current Restrictions        |                                |                               |             |                      |              |                                                                                    |                    |               |          |
| Employee                    | Course Code / Name             | Reason                        | Start Date  | Expected<br>End Date | Time Period  | Comments                                                                           |                    |               |          |
| AANewton, N - 02            | Idad.T.C. Kleentex             | Not Completed Project /       | 09/05/20:08 |                      |              |                                                                                    |                    |               |          |
| AANewton, N - 02            | Leadership Development Program | meNat Completed Project /     | 09/05/2008  |                      |              |                                                                                    |                    |               |          |
| Training, N - 100           | ABET01 - Adult Basic Education | Disciplinary                  | 01/05/2008  | 31/05/20.08          | Month(s)-1   |                                                                                    |                    |               |          |
| Training, N - 100           | Cash & Banking                 | Other                         | 01/06/2008  | 31/07/2008           | 2 Months -   |                                                                                    |                    |               |          |
| Training, N - 200           | All Courses                    | Misuse of Training Facilities | 01/04/2008  |                      |              | 'comments about the<br>restriction on all courses go<br>here in this comments box' |                    |               |          |
| Training, N - 300           | ISO Training                   | Needs to Completed Course     | 01/01/2008  | 31/07/2008           | -            |                                                                                    |                    |               |          |
| Previous Restrictions       |                                |                               |             |                      |              |                                                                                    |                    |               |          |
| Employee                    | Course Code / Name             | Reason                        | Start Date  | Expected<br>End Date | Time Period  | End Date                                                                           | Reason             | Authorised by | Comments |
| Training, N - 100           | Activewhere                    | Misconduct                    | 01/01/2007  | 31/03/2008           | Month(s)-3   | 01/04/2007                                                                         | Restriction Period | Mr Smith      |          |
| Employees Restricted :      | 4                              |                               |             |                      |              |                                                                                    |                    |               |          |
| otal Employees Restricted : | 4                              |                               |             |                      |              |                                                                                    |                    |               |          |

### Employee Master Training Report

This will display all information captured for training per employee. Users will be able to select the following information to be displayed:

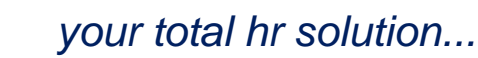

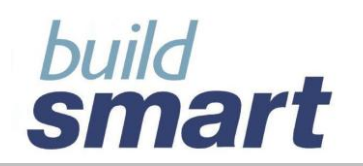

- Basic Course Details;
- NQF Details;
- Post Course Details;
- Costing;
- Internal Venues and Instructors;
- External Venues and Instructors;
- o Contracts; and
- o Restrictions

|                                     | E              | mp loy ee T | raining Details     |                |
|-------------------------------------|----------------|-------------|---------------------|----------------|
| Training, N - 100                   |                |             |                     |                |
| Course Code / Name: :Leaders        | hip Dev        |             |                     |                |
| Basic Details:                      |                |             |                     |                |
| Course Category                     | Administration |             | Internal / External | Internal       |
| Start Date                          | 22/04/2008     |             | End Date            | 22/04/2008     |
| Course Duration                     | Manual         |             |                     |                |
| Working Days                        | 0              |             | Working Hours       | 4              |
| Non-Working Days                    | 0              |             | Non-Warking Hours   | 0              |
| Part of WSP                         | No             |             |                     |                |
| Comments                            |                |             |                     |                |
| Post Course Details:                |                |             |                     |                |
| Post Course Evaluation:             |                |             |                     |                |
| Course Minimum Pass Rate            |                |             | Employee's Result   |                |
| Pass                                | Not Applicaple |             | Re-do Course        | Not Applicaple |
| Competent                           | Not Applicaple |             | Re-do By When       |                |
| Date of Assessment                  |                |             | Within Time Period  |                |
| Completed Evaluation Questionnaire  | Not Applicaple |             | Course Assessment   |                |
| Instructor's Assessment of Employee |                |             |                     |                |
| Employee's Assessment of Training   |                |             |                     |                |
| Follow-up Details:                  |                |             |                     |                |
| Follow-up Required                  | Not Applicaple |             |                     |                |
| Follow-up Reason                    |                |             | Who is to Follow-up |                |
| By When                             |                |             |                     |                |
| Fallow-up Occured                   | No             |             |                     |                |
| Who Followed-up                     |                |             | Outcome             |                |
| Given Project / Assignment          | Not Applicaple |             | Comments            | nul            |
| Certificate Details:                |                |             |                     |                |
| Issue Certificate                   | Not Applicaple |             | Certificate Type    |                |
| Certificate Number                  |                |             | Issued Date         |                |
| Skills Acquired From Training:      |                |             |                     |                |
| Costing                             |                |             |                     |                |
| Employee Direct Cast:               |                |             |                     |                |
| Travel Cost                         |                | 0.00        |                     |                |
| Accommodation Cost                  |                | 0.00        |                     |                |
| Subsistence Cost                    |                | 0.00        |                     |                |
| Other Cost -                        |                | 0.00        |                     |                |
| Total Employee Direct Costs         |                | 0.00        |                     |                |
| Course Cost:                        |                |             |                     |                |

### Age Profile Report

This report will display the number of employee per age range in the company and can be used for SETA reporting. This report will be located in the Skills Development Reports category

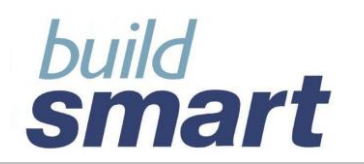

|                                                     | Age Profile            |               |                |
|-----------------------------------------------------|------------------------|---------------|----------------|
| or Training Period:<br>I April 2007 - 31 March 2008 |                        |               |                |
|                                                     | Age Distribution as at | 01 April 2007 | SDL Na: SDL001 |
| Age Range                                           | MALE                   | FEMALE        | DISABLED       |
| Under 19                                            | 0                      | 0             | 0              |
| 19-24                                               | 5                      | 1             | 0              |
| 25-29                                               | 6                      | 5             | 1              |
| 30 - 35                                             | 4                      | 6             | 1              |
| 36 - 40                                             | 1                      | 5             | 0              |
| 41 - 45                                             | 2                      | 4             | 0              |
| 46 - 50                                             | 1                      | 1             | 0              |
| 51 - 55                                             | 0                      | 0             | 0              |
| 56 - 64                                             | 1                      | 3             | 0              |
| 65 and over                                         | 0                      | 0             | 0              |
| Total                                               | 20                     | 25            | 2              |
| Grand Total (M + F)                                 |                        | 45            |                |

The following Training reports have been planned for future development:

### NQF Training Summary

This will display all NQF information for training courses that employees have received. This report will be located in the Skills Development Reports category.

### Employee Post-Course Details

This will display all post-course details captured per training course for an employee. This report will be located in the Employee Reports category.

### Employee Issued Certificates Summary

This will display all certificates that have been issued to employees and can report by employee or training course(s). This report will be located in the Employee Reports category.

### Employee Training Contracts

This will display all information for any training contracts that employee may have. This report will be located in the Employee Reports category.

### Training Contract Summary

This will display all employees that have training contracts and for which course(s). This report will be located in the Company Reports category.

### Training Restrictions Summary

This will display all employees that have training restrictions and for which course(s). This report will be located in the Company Reports category.

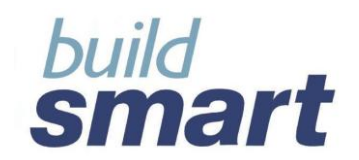

## 4. Workplace Skills Plan

The Workplace Skills Plan facility has been designed to allow you to capture the WSP Plan for the training year. A plan can be setup defining values according to three levels, namely: Occupational Category, Job Title and Training Intervention. This facility allows for multiple WSP's to be captured for comparison and scenario planning. Completion and submission details are also maintained in this facility.

Workplace Skills Plan is located in Buildsmart HR > Company Maintenance > Workplace Skills Plan

### 5. WSP System Parameter

A parameter has been including in the "*System Parameters*" allowing you to setup the default of how to capture your workplace skills plan. The following can be setup using the WSP Parameters:

- Determine the Level of Detail to Capture
  - Occupational Category Level;
  - Job Title / Occupational Level;
  - Training Course / Intervention Level;
- Allow system to automatically tally up values

### **Please Note:**

If the system is set to automatically tally up values from the lowest level, as values are entered for job title / occupation and training course / intervention these will be automatically tallied up and displayed as the totals for that occupational category.

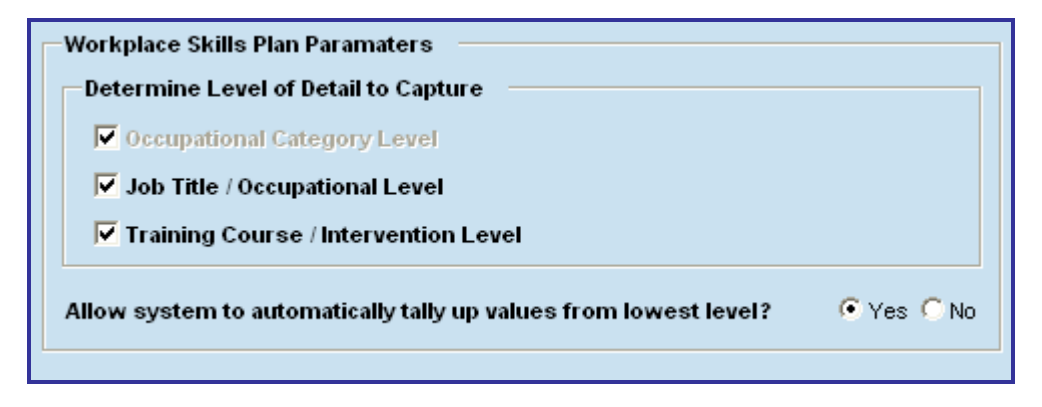

### 6. WSP Screens and Functionality

The following screens are included in WSP:

- WSP Details;
- WSP Setup;
- View Plans.

### 6.1. WSP Details

The details of the WSP are capture in this screen. The WSP is created here and then setup in the WSP Setup screen. Therefore, information must be saved in WSP Details before proceeding to WSP Setup.

The following information can be entered in this screen:

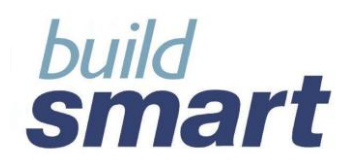

- Year; 0
- WSP Number; 0
- Description;
- Compiled By; 0
- Submission Due Date; 0
- Comments; 0
- Completed Yes or No; 0
  - Completion Date; .
  - Completed By; .
- Signed-off By;
   Submitted Yes or No 0
  - Submission Date; .
  - Submitted By;
  - Signed-off By;
  - Submitted To;
  - Contact Person; .
  - Contact Number;
  - Contact E-mail; •

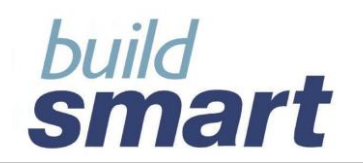

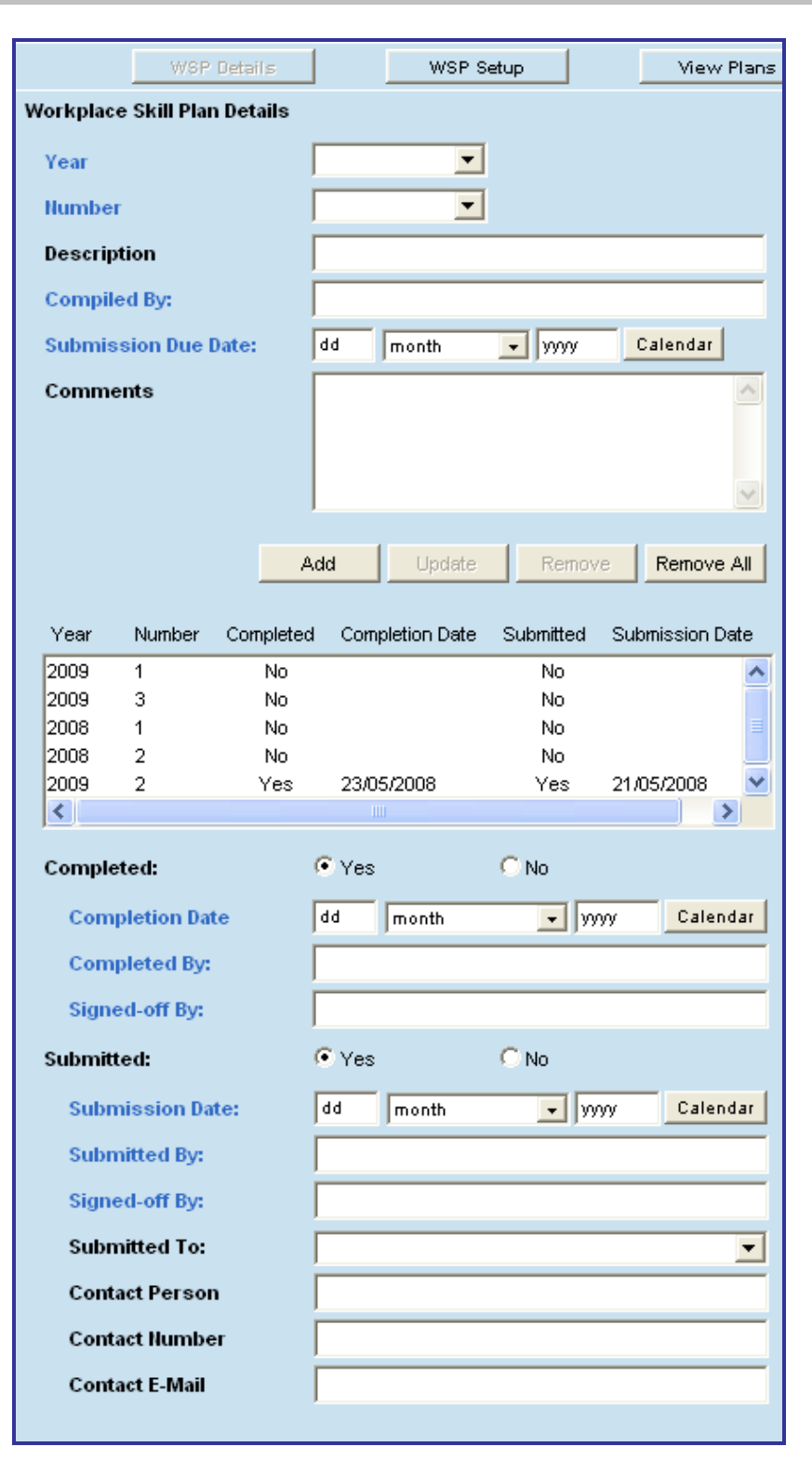

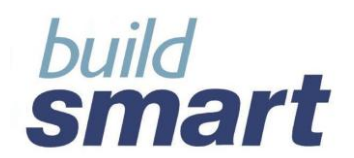

### 6.2. WSP Setup

The actual values for the WSP are setup in the WSP Setup screen. Here you can define the number of employees to be trained per Occupational Category as well as per Job Title and / or Training Course.

### Please note:

Setting up numbers for Job Title / Occupation and Training Course / Intervention will depend on the parameters that have been setup in *System Parameters*. (Refer to section 5. of this overview)

The following features are included in this screen:

• View Current Profile

This option will display the number of employees in each ethnic group – male, female and disabled – as per Occupational Category or Job Title selected. The profile can be view as at 1 April of the current year or as at current.

o Validate

By Selecting Validate the system will inform you of any inconsistencies in the data defined for a plan.

o Tally Up

This feature will automatically tally up the values from the bottom up. I.e.: Values as defined for Job Titles will be tallied up and used in calculating totals for the Occupational Category.

o View Plan

View Plan will display the full plan at Occupational Category level.

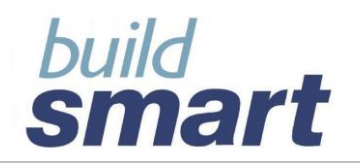

| Sele             |                                   | WSF                           | ° Details               |                    |                                             | WSP S                                       | ietup          | 1                     | Vie      | ew Plans             |                   |              |                              |                                                            |                            |
|------------------|-----------------------------------|-------------------------------|-------------------------|--------------------|---------------------------------------------|---------------------------------------------|----------------|-----------------------|----------|----------------------|-------------------|--------------|------------------------------|------------------------------------------------------------|----------------------------|
| _                | act WSD                           |                               |                         |                    |                                             |                                             |                | _                     |          |                      |                   | _            |                              |                                                            | ]                          |
| Sele             | CL WOF                            |                               |                         |                    |                                             |                                             |                |                       |          |                      |                   |              |                              |                                                            |                            |
| Year             | r Nu                              | Imber                         | Complet                 | ed Co              | mpletion                                    | Date S                                      | Submitted      | subm                  | ission E | )ate                 |                   |              |                              |                                                            |                            |
| 2009             | 9 1                               |                               | No                      |                    |                                             |                                             | No<br>No       |                       |          | ^                    |                   |              |                              |                                                            |                            |
| 2009             | 9 J                               |                               | NO                      |                    |                                             |                                             | NO             |                       |          |                      |                   |              |                              |                                                            |                            |
| 2008<br>2008     | 2 2                               |                               | No                      |                    |                                             |                                             | No             |                       |          |                      |                   |              |                              |                                                            |                            |
| 2000             | 2                                 |                               | Yes                     | 23                 | 05/2008                                     |                                             | No             | 21/05                 | 2008     | ~                    |                   |              |                              |                                                            |                            |
| <                |                                   |                               | 100                     | 20                 |                                             |                                             | 110            | 21100                 |          | >                    |                   |              |                              |                                                            |                            |
| w                | /SP Set                           | up —                          |                         |                    |                                             |                                             |                |                       |          | Upda                 | te                |              |                              |                                                            |                            |
| 0                | ccupati                           | onal Ca                       | tegory                  |                    | F                                           | rofession                                   | nals           |                       |          |                      | -                 | •            |                              |                                                            |                            |
|                  | lah C-                            | ada                           |                         |                    |                                             |                                             |                |                       |          |                      | -                 | _            |                              |                                                            |                            |
|                  | JOD GF                            | ade                           |                         |                    | L                                           |                                             |                |                       |          |                      |                   | <u>×</u>     |                              |                                                            |                            |
|                  | Job Tit                           | le / Occ                      | upation                 | 1                  |                                             |                                             |                |                       |          |                      |                   | <b>T</b>     |                              |                                                            |                            |
|                  | Train                             | ina Coi                       | urse / In               | tervent            | tion                                        |                                             |                |                       |          |                      |                   | _            |                              |                                                            |                            |
|                  |                                   |                               |                         |                    |                                             |                                             |                |                       |          |                      |                   |              |                              |                                                            |                            |
|                  |                                   |                               |                         |                    |                                             |                                             |                |                       |          |                      |                   |              |                              |                                                            |                            |
|                  | Profess                           | ionals                        |                         |                    |                                             |                                             |                |                       |          |                      |                   |              |                              |                                                            |                            |
|                  |                                   | Africar                       | <u> </u>                |                    | Coloure                                     | d                                           | Ind            | ian / Asi             | an       |                      | White             |              |                              | Total                                                      |                            |
|                  | м                                 | F                             | D                       | м                  | F                                           | D                                           | M              | F                     | D        | M                    | F                 | D            | м                            | F                                                          | D                          |
|                  | 3                                 | 3                             | 3                       | 2                  | 2                                           | 2                                           | 3              | 3                     |          |                      | 1                 | 4            | 8                            | 9                                                          | 9                          |
|                  |                                   | ļ                             | I                       |                    |                                             |                                             |                |                       |          |                      |                   |              |                              | ļ                                                          |                            |
|                  | View C                            | urrent P                      | rofile                  |                    |                                             | Asat1                                       | April 20       | 08                    | О То     | Current E            | )ate < 2          | 008-05-      | 26 >                         |                                                            |                            |
|                  |                                   |                               |                         |                    |                                             |                                             |                |                       |          |                      |                   |              |                              |                                                            |                            |
|                  |                                   |                               |                         |                    |                                             |                                             |                |                       |          |                      |                   |              |                              |                                                            |                            |
|                  |                                   |                               |                         |                    |                                             |                                             |                |                       |          |                      |                   |              |                              |                                                            |                            |
|                  |                                   |                               |                         |                    | Now                                         | Dool Cote                                   |                | No lob                | Title    | Mouse Co             | 11100             | Undata       | Rom                          |                                                            |                            |
|                  |                                   |                               |                         |                    | New (                                       | Doc. Cate                                   | egory          | New Job               | Title    | New Co               | urse              | Update       | Rem                          | ove R                                                      | temove All                 |
|                  |                                   |                               |                         |                    | New (                                       | Doc. Cate                                   | egory          | New Job               | Title    | New Co               | urse              | Update       | Rem                          | ove R                                                      | emove All                  |
| 00               | cupation                          | ial Categ                     | jory                    | (                  | New (<br>Decupation                         | Occ.Cate                                    | egory<br>Title | New Job<br>Tra        | Title    | New Co<br>ourse / In | urse<br>terventi  | Update<br>on | Rem<br>M                     | ove F                                                      | emove All<br>D             |
| Oc<br>Le         | cupation<br>gislators             | al Categ                      | jony<br>Officials       | (<br>; an          | New (                                       | Occ. Cate                                   | egory<br>Title | New Job<br>Tra        | Title    | New Co<br>ourse / In | urse<br>terventi  | Update       | Rem<br>M<br>2                | ove F<br>F                                                 | emove All<br>D             |
| Oc<br>Lei<br>Pro | cupation<br>gislators             | al Categ<br>; Senior<br>als   | iory<br>Officials       | (<br>: an          | New (                                       | Occ. Cate                                   | egory          | New Job<br>Tra        | Title    | New Co<br>ourse / In | urse<br>terventi  | Update<br>on | Rem<br>M<br>2<br>8           | ove F<br>F<br>1<br>9                                       | D<br>D<br>1<br>9           |
| Oc<br>Le<br>Pro  | cupation<br>gislators<br>ofession | al Categ<br>; Senior<br>als   | jony<br>Officials       | an<br>B            | New (<br>Decupation                         | on / Job                                    | egory          | New Job<br>Tra        | aining C | New Co<br>ourse / In | urse<br>terventio | Update<br>on | Rem<br>M<br>2<br>8<br>6<br>2 | ove F<br>F<br>1<br>9<br>4                                  | D<br>D<br>1<br>9<br>3<br>6 |
| Oc<br>Le:<br>Pro | cupation<br>gislators<br>ofession | al Categ<br>, Senior<br>als   | jory<br>Officials       | (<br>san<br>B<br>D | New (<br>Decupation<br>4 - Book<br>4 - Grou | on / Job<br>keeper<br>p Financ              | egory          | New Job<br>Tra        | aining C | New Co               | urse<br>terventi  | Update<br>on | Rem<br>M<br>2<br>8<br>6<br>2 | ove F<br>1<br>9<br>4<br>5                                  | D<br>1<br>3<br>6           |
| Oc<br>Le<br>Pro  | cupation<br>gislators<br>ofession | aal Categ<br>;, Senior<br>als | oory<br>Officials       | (<br>an<br>B<br>D  | New (<br>Occupation<br>4 - Book<br>4 - Grou | on / Job<br>keeper<br>p Financ              | egory          | New Job<br>Tra<br>ger | Title    | New Co               | urse<br>terventi  | Update       | M<br>2<br>8<br>6<br>2        | ove F<br>F<br>1<br>9<br>4<br>5                             | D<br>1<br>3<br>6           |
| Oc<br>Lei<br>Pro | cupation<br>gislators<br>ofession | al Categ<br>;, Senior<br>als  | oory<br>Officials       | (<br>san<br>B<br>D | New (<br>Occupation<br>4 - Book<br>4 - Grou | on / Job <sup>*</sup><br>keeper<br>p Financ | egory          | New Job<br>Tra<br>ger | i Title  | New Co               | urse<br>terventi  | Update       | Rem<br>M<br>2<br>8<br>6<br>2 | F<br>F<br>4<br>5                                           | D<br>1<br>3<br>6           |
| Oc<br>Le         | cupation<br>gislators<br>ofession | al Categ<br>; Senior<br>als   | ory<br>Officials        | (<br>san<br>B<br>D | New (<br>Decupation<br>4 - Book<br>4 - Grou | on / Job<br>keeper<br>p Financ              | egory          | New Job<br>Tra<br>ger | aining C | New Co               | terventio         | Update       | Rem<br>M<br>2<br>8<br>6<br>2 | ove F<br>F<br>1<br>9<br>4<br>5                             | Cemove All                 |
| Oc<br>Le         | cupation<br>gislators<br>ofession | al Categ<br>;, Senior<br>als  | jory<br>Officials       | (<br>san<br>B<br>D | New (<br>Occupation<br>4 - Book<br>4 - Grou | on / Job<br>keeper<br>p Financ              | egory          | New Job<br>Tra        | aining C | New Co               | terventio         | Update       | M<br>2<br>8<br>6<br>2        | ove F<br>F<br>1<br>9<br>4<br>5                             | D<br>1<br>9<br>3<br>6      |
| Oc<br>Le         | cupation<br>gislators<br>ofession | aal Categ<br>, Senior<br>als  | ory<br>Officials        | (<br>san<br>B<br>D | New (<br>Occupation<br>4 - Book<br>4 - Grou | Occ. Cath<br>on / Job<br>keeper<br>p Financ | egory          | New Job<br>Tra        | aining C | New Co               | terventi          | Update       | M<br>2<br>8<br>6<br>2        | ove F<br>F<br>1<br>9<br>4<br>5                             | D<br>1<br>3<br>6           |
| Oc<br>Le:<br>Pro | cupation<br>gislators<br>ofession | aal Categ<br>, Senior<br>als  | ory<br>Officials        | (<br>san<br>B<br>D | New (<br>Occupation<br>4 - Book<br>4 - Grou | on / Job<br>keeper<br>p Financ              | egory          | New Job<br>Tra        | • Title  | New Ca               | terventi          | Update       | Rem<br>M<br>2<br>8<br>6<br>2 | ove F<br>F<br>1<br>9<br>4<br>5                             | D<br>1<br>9<br>3<br>6      |
| Oo<br>Le<br>Pro  | cupation<br>gislators<br>ofession | aal Categ<br>;, Senior<br>als | ory<br>Officials        | (<br>an<br>B<br>D  | New (<br>Occupati<br>4 - Book<br>4 - Grou   | on / Job<br>keeper<br>p Financ              | egory          | New Job<br>Tra        | • Title  | New Ca               | terventi          | Update       | Rem<br>M<br>2<br>8<br>6<br>2 | ove F<br>F<br>1<br>9<br>4<br>5                             | D<br>1<br>9<br>3<br>6      |
| Oc<br>Le         | cupation<br>gislators<br>ofession | aal Categ<br>:, Senior<br>als | jory<br>Officials       | ∶an<br>B<br>D      | New (<br>Decupati<br>4 - Book<br>4 - Grou   | on / Job<br>keeper<br>p Financ              | egory          | New Job<br>Tra        | • Title  | New Co               | terventi          | Update       | Rem<br>M<br>2<br>8<br>6<br>2 | ove F<br>1<br>9<br>4<br>5                                  | D<br>1<br>3<br>6           |
| Oc<br>Pro        | tal                               | aal Categ<br>:, Senior<br>als | jory<br>Officials       | (<br>≋an<br>B<br>D | New (<br>Decupati<br>4 - Book<br>4 - Grou   | Occ. Catr<br>on / Job<br>keeper<br>p Financ | egory          | New Job<br>Tra        | • Title  | New Co               | terventio         | Update       | Rem<br>M<br>2<br>8<br>6<br>2 | ove F<br>F<br>1<br>9<br>4<br>5                             | 2000 All                   |
| Oc<br>Le<br>Pro  | tal                               | al Categ<br>s, Senior<br>als  | pory<br>Officials       | (<br>san<br>B<br>D | New (<br>Decupation<br>4 - Book<br>4 - Grou | Occ. Catr<br>on / Job<br>keeper<br>p Financ | egory          | New Job<br>Tra        | • Title  | New Co               | terventio         | Update       | M<br>2<br>8<br>6<br>2        | ove F<br>F<br>1<br>9<br>4<br>5                             | 2000 All                   |
| Oo<br>Lee<br>Pro | tal                               | tal Categ<br>s, Senior<br>als | pory<br>Officials<br>F) | (<br>san<br>B<br>D | New (<br>Docupation<br>4 - Book<br>4 - Grou | Occ. Catr<br>on / Job<br>keeper<br>p Financ | egory          | New Job<br>Tra        | • Title  | New Co               | terventi          | Update       | M<br>2<br>8<br>6<br>2        | ove F<br>F<br>1<br>9<br>4<br>5                             | 2000 All                   |
| Oo<br>Lei<br>Pro | tal                               | tal Categ<br>;, Senior<br>als | pory<br>Officials<br>F) | (<br>san<br>B<br>D | New (<br>Docupati<br>4 - Book<br>4 - Grou   | Occ. Catr<br>on / Job<br>keeper<br>p Financ | egory          | New Job<br>Tra        | • Title  | New Co               | idate             | Update       | Rem<br>M<br>2<br>8<br>6<br>2 | ove F<br>F<br>1<br>9<br>4<br>5<br>7<br>10<br>20<br>View PI | temove All                 |

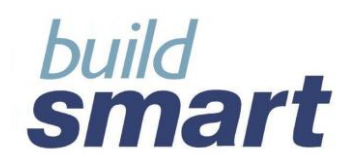

### 6.3. View Plans

On this screen you can view all plans that have been captured, whether completed or still in the process of being setup.

| WSF                                        | Details     |        |          | WSP S    | etup   |          |          | View     | Plans     |          | ſ      |   |    |       |          |
|--------------------------------------------|-------------|--------|----------|----------|--------|----------|----------|----------|-----------|----------|--------|---|----|-------|----------|
| Select Workplace S                         | kills Plan  |        |          |          |        |          |          |          |           |          |        |   |    |       |          |
| Filter by                                  |             |        |          |          |        |          |          |          |           |          |        |   |    |       |          |
| All Plans                                  |             |        |          |          |        |          |          |          |           |          |        |   |    |       |          |
| C Year                                     |             |        | -        |          |        |          |          |          |           |          |        |   |    |       |          |
| C Submitted Only                           |             |        |          |          |        |          |          |          |           |          |        |   |    |       |          |
| Select WSP                                 |             |        |          |          |        |          |          |          |           |          |        |   |    |       |          |
| Year Number                                | Complete    | d Cor  | mpletior | n Date   | Subr   | nitted   | Submi    | ssion Da | ate       |          |        |   |    |       |          |
| 2009 1                                     | No          |        |          |          |        | No       |          |          | ^         |          |        |   |    |       |          |
| 2009 3                                     | No          |        |          |          |        | No<br>No |          |          |           |          |        |   |    |       |          |
| 2008 2                                     | No          |        |          |          |        | No       |          |          |           |          |        |   |    |       |          |
| 2009 2                                     | Yes         | 23/    | /05/200  | в        |        | No       | 21/05/   | 2008     | ~         |          |        |   |    |       |          |
| <                                          |             |        |          |          |        |          |          | ;        |           |          |        |   |    |       |          |
| Year: 20                                   | 909         |        |          |          |        |          |          |          |           |          |        |   |    |       |          |
| Number: 3                                  |             |        |          | Desc     | riptio | n:       |          | descr    | ription : | 2009 3   |        |   |    |       |          |
| Compiled By: 👓                             | mpiled by 2 | 2009 3 |          | Subn     | nissio | n Due    | Date:    | 28/06    | 8/2008    |          |        |   |    |       |          |
| Comments o                                 | mments 20   | 093    |          |          |        |          |          |          |           |          |        |   |    |       |          |
|                                            |             |        |          |          |        |          |          |          |           |          |        |   |    |       |          |
| Occupational<br>Category                   |             | Africa | n        | C        | olour  | ed       | Indi     | ian / As | sian      |          | White  |   |    | Total |          |
| Elementary                                 |             |        |          |          | F      |          |          |          |           |          |        |   | M  |       |          |
| Occupations                                |             |        |          |          |        |          |          |          |           |          |        |   |    |       |          |
| Plant and Machine                          |             |        |          |          |        |          |          |          |           |          |        |   |    |       |          |
| Craft and related Tr                       | ade         | -      | ┢        | <u> </u> |        | -        | <u> </u> |          |           | <u> </u> |        | - |    |       | <u> </u> |
| Workers                                    |             |        |          |          |        |          |          |          |           |          |        |   |    |       |          |
| Skilled Agricultural<br>Fishery Workers    | and         |        |          |          |        |          |          |          |           |          |        |   |    |       |          |
| Service and Sales<br>Workers               |             |        |          |          |        |          |          |          |           |          |        |   |    |       |          |
| Clerks                                     |             |        |          |          |        |          |          |          |           |          |        |   |    |       |          |
| Technicians and<br>Associate               |             |        |          |          |        |          |          |          |           |          |        |   |    |       |          |
| Professionals                              | 3           | 3      | 3        | 2        | 2      | 2        | 3        | 3        |           |          | 1      | 4 | 8  | 9     | 9        |
| Legislators, Senior<br>Officials and Manag | ers 1       | 1      | 1        | 1        |        |          |          |          |           |          |        |   | 2  | 1     | 1        |
| Total                                      | 4           | 4      | 4        | 3        | 2      | 2        | 3        | 3        |           |          | 1      | 4 | 10 | 10    | 10       |
| Grand Total (M + F)                        |             |        |          |          |        | ,        |          |          |           |          |        |   | 20 |       |          |
| Completed: N                               | ,<br>,      |        |          |          |        |          |          |          |           |          |        |   | ,  |       |          |
| Completion Date                            | :           |        | Co       | mplet    | ed By  |          |          |          | Sig       | ined-o   | ff By: |   |    |       |          |
| Submitted: N                               |             |        |          |          |        |          |          |          |           |          |        |   |    |       |          |
|                                            |             |        |          |          |        |          |          |          |           |          |        |   |    |       |          |
| Submission Dat                             | e:          |        | Su       | bmitte   | d Bv:  |          |          |          | Sig       | ined-o   | ff Bv: |   |    |       |          |
| Submission Dat                             | e:          |        | Su       | bmitte   | ed By: |          |          |          | Sig       | jned-o   | ff By: |   |    | Pr    | int      |

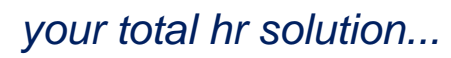

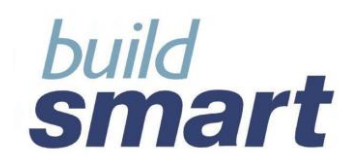

## 7. WSP Reports

WSP Report

The WSP Report will display the WSP as setup according to Occupational Category, Job Title / Occupation and / or Training Course / Intervention.

| t.l |                                                |   |         |   | We | orkplace | Skills I | Plan |            |      |   |       |   |    |          |         |
|-----|------------------------------------------------|---|---------|---|----|----------|----------|------|------------|------|---|-------|---|----|----------|---------|
| FI  |                                                |   |         |   |    |          |          |      |            |      |   |       |   | SI | DL No:L8 | 90790-0 |
|     | )coupational Categories > Job Title > Training |   | African |   |    | Coloured | i        | A    | sian/India | an i |   | White |   |    | Total    |         |
|     | burses                                         | м | F       | D | м  | F        | D        | м    | F          | D    | м | F     | D | м  | F        | D       |
| L   | egislators, Senior Officials & Managers        | 5 | 2       | 1 |    |          |          |      |            |      |   |       |   |    |          |         |
|     | Job 72/e                                       | 3 | 2       | 0 |    |          |          |      |            |      |   |       |   |    |          |         |
|     | Training Course                                | 2 | 2       | D |    |          |          |      |            |      |   |       |   |    |          |         |
|     | Training Course                                | 1 | D       | D |    |          |          |      |            |      |   |       |   |    |          |         |
|     | Job Title                                      | 2 | 0       | 1 |    |          |          |      |            |      |   |       |   |    |          |         |
|     | Training Course                                | 1 | D       | 1 |    |          |          |      |            |      |   |       |   |    |          |         |
|     | Training Course                                | 1 | 0       | 0 |    |          |          |      |            |      |   |       |   |    |          |         |
| F   | rofessionals                                   |   |         |   |    |          |          |      |            |      |   |       |   |    |          |         |
|     | Job 721e                                       |   |         |   |    |          |          |      |            |      |   |       |   |    |          |         |
|     | Training Course                                |   |         |   |    |          |          |      |            |      |   |       |   |    |          |         |
|     | Job 72/e                                       |   |         |   |    |          |          |      |            |      |   |       |   |    |          |         |
|     | Training Course                                |   |         |   |    |          |          |      |            |      |   |       |   |    |          |         |
|     |                                                |   |         |   |    |          |          |      |            |      |   |       |   |    |          |         |
| Т   | otal                                           |   |         |   |    |          |          |      |            |      |   |       |   |    |          |         |
| 0   | irand Total (M +F)                             |   |         |   |    |          |          |      |            |      |   |       |   |    |          |         |
|     |                                                |   |         |   |    |          |          |      |            |      |   |       |   |    |          |         |

Annual Training Received Report (ATR)

This report will display the number of employees who have actually received training in a specified period and will also display what was planned according to the WSP.

|                                            | Annual Tra                                   | ining b | y Occu  | pationa | al Categ | jory (Ex | cc lu din | g Occu | patio ns   | 5) |   |       |   |         |        |   |
|--------------------------------------------|----------------------------------------------|---------|---------|---------|----------|----------|-----------|--------|------------|----|---|-------|---|---------|--------|---|
|                                            |                                              |         |         |         |          |          |           |        |            |    |   |       |   | SDL No: | SDL001 |   |
| Occurrent and Catanasian                   | Number of Employees<br>Trained During Period |         | African |         |          | Coloured | I         | A      | sian/India | an |   | White |   |         | Total  |   |
| Occupational Categories                    | 01 April 2007 - 31 March 2008                | м       | F       | D       | м        | F        | D         | м      | F          | D  | м | F     | D | м       | F      | D |
|                                            | Planned (as per WSP)                         | 0       | 0       | 0       | 0        | 0        | 0         | 0      | 0          | 0  | 0 | 0     | 0 | 0       | 0      | 0 |
| Elementary Occupations                     | Actual                                       | 7       | 14      | 0       | 0        | 1        | 0         | 0      | 0          | 0  | 0 | 0     | 0 | 7       | 15     | 0 |
| Plant and Machine Operators and Assemblers | Planned (as per WSP)                         | 0       | 0       | 0       | 0        | 0        | 0         | 0      | 0          | 0  | 0 | 0     | 0 | 0       | 0      | 0 |
|                                            | Actual                                       | 9       | 2       | 0       | 0        | 0        | 0         | 0      | 0          | 0  | 0 | 0     | 0 | 9       | 2      | 0 |
| Service and Sales Workers                  | Planned (asper WSP)                          | 0       | 0       | 0       | 0        | 0        | 0         | 0      | 0          | 0  | 0 | 0     | 0 | 0       | 0      | 0 |
|                                            | Actual                                       | 0       | 0       | 0       | 0        | 0        | 0         | 0      | 0          | 0  | 0 | 3     | 0 | 0       | 3      | 0 |
| Clarka                                     | Planned (as per WSP)                         | 0       | 0       | 0       | 0        | 0        | 0         | 0      | 0          | 0  | 0 | 0     | 0 | 0       | 0      | 0 |
| Clerks                                     | Actual                                       | 0       | 3       | 1       | 0        | 1        | 0         | 1      | 1          | 0  | 3 | 6     | 1 | 4       | 11     | 2 |
| Larielders Caria Officials and Managers    | Planned (as per WSP)                         | 0       | 0       | 0       | 0        | 0        | 0         | 0      | 0          | 0  | 0 | 0     | 0 | 0       | 0      | 0 |
| Legislators, Senior Officials and Managers | Actual                                       | 2       | 1       | 0       | 0        | 0        | 0         | 0      | 1          | 0  | 0 | 1     | 0 | 2       | 3      | 0 |
| Total                                      | Planned                                      | 0       | 0       | 0       | 0        | 0        | 0         | 0      | 0          | 0  | 0 | 0     | 0 | 0       | 0      | 0 |
|                                            | Actual                                       | 18      | 20      | 1       | 0        | 2        | 0         | 1      | 2          | 0  | 3 | 10    | 1 | 22      | 34     | 2 |
| Grand Total (M + E)                        | Planned                                      |         |         |         |          |          |           |        |            |    |   |       |   |         | 0      |   |
|                                            | Actual                                       |         |         |         |          |          |           |        |            |    |   |       |   | 56      |        |   |

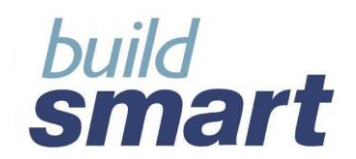

## 8. Development Need and Plans

The Development Plans function within Buildsmart HR allows users to capture and maintain information related to development needs and development plans for employee.

The facility is located in Buildsmart HR > Education, Training & Skills > Development Plans.

- Identified Needs
- Resolved Needs
- Company Development Plans
- Personal Development Plans
- Summary;

These are further explained as follows:

### 8.1. Identified Needs

The "Identified Needs" screen allows for the capture of the development needs that an employee my have. The needs can be identified has being personal or company related and the recommend action to be taken to resolved the need can be captured. Such information includes:

- Need Description and Type;
- Reason for and the Source of the Need;
- Date Identified and Date / Time Period to be Addressed by
- Priority The course Start Date and End Date;
- Recommended Actions to Resolved the Need :
  - o Training Courses put on waiting list, priority and preferred date;
  - Development Plans company or personal;
  - Other Actions job rotation, attend conference etc;
- Any Comments regarding the need.

Identified Needs are displaying in the following colours according to their status for quick identification:

- Black = Resolved
- Blue = Unresolved

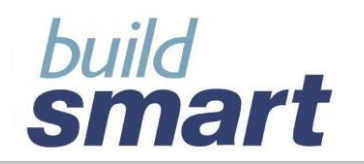

# your total hr solution ...

| Identified Needs         | Resolved Needs      | Company Dev. Plans       |
|--------------------------|---------------------|--------------------------|
| Personal Dev. Plans      | Summary             |                          |
| Development Need Details |                     |                          |
| Need                     |                     |                          |
| Need Type                |                     | •                        |
| Reason                   |                     |                          |
| Source of the Need       |                     |                          |
| Contact Person           |                     |                          |
| Company / Personal       | Company             | C Personal               |
| Date Identified          | dd month            | yyyy Calendar            |
| To be Addressed By       | dd month            | yyyy Calendar            |
| To be Addressed within   |                     | <b>•</b>                 |
| Priority / Urgency       |                     | <b>~</b>                 |
| Recommended Actions      |                     |                          |
| Training                 | Dev. Plans          | Other Actions            |
| Training Courses         |                     |                          |
| Course Code / Name       |                     |                          |
| Course Category          |                     |                          |
| By When                  | dd month            | yyyy Calendar            |
| Put on Waiting List      |                     |                          |
| Preferred Date           | dd month            | Calendar                 |
| Request by               |                     |                          |
| Priority                 |                     |                          |
| Add                      | Update Rem          | ove Remove All           |
| Training Course Summ     | arv                 |                          |
| Course Code / Na Course  | rse Category By Whe | n Waiting List           |
|                          |                     |                          |
|                          |                     |                          |
|                          | -                   | uluus Taisis Datat       |
|                          | En                  | ipioyee Training Details |

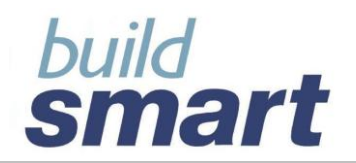

| Comments   | 5              |                 |               |            |
|------------|----------------|-----------------|---------------|------------|
|            | Add            | Update          | Remove        | Remove All |
| Developmen | t Need Summary | ,               |               |            |
| Need       | Need Type      | Date Identified | Company / Per | Resolved   |
| IDE1 Need  | Administrative | 11/02/2009      | Company       | No         |
| IDE2 Need  | Behavioural    | 21/02/2009      | Personal      | Yes        |
|            |                |                 |               |            |

### **Quick View Buttons**

When capturing recommend actions, information regarding employee planned and completed training, and development plans can be viewed by clicking on the relevant button located on screen

|                                                                                              |                    |                     |   | Employe Training Details                                                                              |                                                      |                                                      |                  |                          |                  |       |
|----------------------------------------------------------------------------------------------|--------------------|---------------------|---|----------------------------------------------------------------------------------------------------|------------------------------------------------------|------------------------------------------------------|------------------|--------------------------|------------------|-------|
|                                                                                              |                    |                     |   | E                                                                                                    | mployee : AER                                        | 150420, Abraha                                       | ms               |                          |                  |       |
| Recommended Actions<br>Training<br>Training Courses<br>Course Code / Name<br>Course Cotecord | Dev. Plans O       | ther Actions        |   | View<br>Completed Training C<br>Playned Training C<br>A C                                             |                                                      |                                                      |                  |                          |                  |       |
| By When                                                                                      | dd month           | yyy Calendar        |   | Completed Training                                                                                    |                                                      |                                                      |                  |                          |                  |       |
| Put on Waiting List                                                                          |                    |                     |   | Course Code Name                                                                                      | Start Date                                           | End Date                                             | Pass             | Result                   | Compete          | ant 🔥 |
| Preferred Date                                                                               | dd month           | Calendar            |   | Re-Induction Course<br>Technical Concepts<br>Aerosol Disp Cormatic Mystique Kenne                     | 30/10/2007<br>21/04/2008<br>19/03/2009               | 30/10/2007<br>21/04/2008<br>27/03/2009               | No<br>Yes<br>N/A | 60 Percent<br>80 Percent | No<br>Yes<br>N/A |       |
| Priority                                                                                     |                    | V                   |   |                                                                                                    |                                                      |                                                      |                  |                          |                  | ~     |
| Add                                                                                          | Update Remove      | Remove All          |   | Planned Training                                                                                      |                                                      |                                                      |                  |                          |                  |       |
| Training Course Summar                                                                       | <br>ry             |                     |   | Course Code Name                                                                                      | Start Date                                           | End Date                                             | Pass             | Result                   | Compete          | ent 🔺 |
| Course Code / Na Course                                                                      | e Category By When | Waiting List        | / | :Leadership Dev<br>Activewhere<br>16 Mar - 16 Mar - 16 Mar<br>ABET01 : Adult Basic Education Training | 01/02/2009<br>27/02/2009<br>16/03/2009<br>19/03/2009 | 04/02/2009<br>28/02/2009<br>16/03/2009<br>19/03/2009 |                  |                          |                  | -     |
|                                                                                              | Employe            | ee Training Details |   |                                                                                                    |                                                      |                                                      |                  |                          |                  |       |
|                                                                                              |                    |                     |   |                                                                                                    |                                                      |                                                      |                  |                          |                  | Close |

### 8.2. Resolved Needs

The "Resolved Needs" screen allows users mark Identified Needs as resolved or not resolved and capture the resolution actions if resolved. Such information includes:

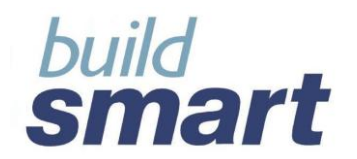

- Whether the need is resolved or not and if not then • Reason not Resolved
  - And if resolved then • Date Resolved;
  - Date Resolved,
     Resolution Actions"
    - Training Courses date completed, cost, pass rate
    - Development plans company / personal, date completed, cost
    - Other Actions date, time period and cost

| Identified N    | eeds           | Resolved Needs  |       | Compa      | ny De | v. Plans |
|-----------------|----------------|-----------------|-------|------------|-------|----------|
| Personal Dev    | . Plans        | Summary         |       |            |       |          |
| Select a Need   |                |                 |       |            |       |          |
| Need            | Need Type      | Date Identified | Com   | pany / Per | R     | esolved  |
| IDE1 Need       | Administrative | 11/02/2009      | Comp  | pany       | No    |          |
| IDE2 Need       | Behavioural    | 21/02/2009      | Perso | mal        | Yes   |          |
|                 |                |                 |       |            |       |          |
|                 |                |                 |       |            |       |          |
|                 |                |                 |       |            |       |          |
|                 |                |                 |       |            |       |          |
|                 |                |                 |       | Clear All  |       | Update   |
| Resolution Deta | ails           |                 |       |            |       |          |
| Resolved        |                | 🔿 Not Yet 💽 Yes | 6 O N | lo         |       |          |
| Resolution Da   | ite            | 2 March         |       | 2009       |       | Calendar |

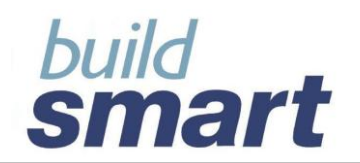

# your total hr solution ...

| Г | Resolution Actions             |               |                                                                                                    |   |
|---|--------------------------------|---------------|----------------------------------------------------------------------------------------------------|---|
|   | Training                       | Dev. Plans    | Other Actions                                                                                                    |   |
|   | Training Courses               |               |                                                                                                    |   |
|   | Course Code / Name             |               |                                                                                                    |   |
|   | Course Category                |               |                                                                                                    |   |
|   | Course Start Date              | dd month 💌    | yyyy Calendar                                                                                                    |   |
|   | Course End Date                | dd month 💌    | yyyy Calendar                                                                                                    |   |
|   | Type of Course                 |               | A Recommended Training                                                                                                    | X |
|   | Pass Course                    | O Yes O No O  | Employee : AER150420, Abrahams           Need         IDE2 Need           Need Type         Behavioural           Reason         IDE2 Reason | ^ |
|   | Total Cost (Excl. Time Cost    | t)            | Source of the Need DE2 Source<br>Contact Person IDE2 Contact                                                                                 |   |
|   | Comments                       |               | Complany / Personal         Personal           Data Identified         21/02/2009           Date to be Addressed by         22/02/2009       |   |
|   |                                |               | o be Addressed within Day(s) - 123<br>Priority / Urgency Medium                                                                              |   |
|   |                                |               | Recommended Actions                                                                                                    |   |
|   |                                | '             | Course Category By When Waiting List Preferred Date Requested By Priority                                                                    |   |
|   |                                | Add Remove    | Aerosol Disp Financial 23/02/2009 No                                                                                                    |   |
|   | Tasiaina Causa Cumana          |               | ×                                                                                                    |   |
|   | Fraining Course Summary        | Data End Data |                                                                                                    | ~ |
|   | Re-Industion Course 20/10/2007 | 7 20/10/2007  | Close                                                                                                    | : |
|   |                                |               |                                                                                                    |   |
|   | Recommended Train              | ting Complete | ed Training                                                                                                    |   |
|   | Resolution Comments            | RES1Comments  |                                                                                                    |   |

### 8.3. Development Plans

The "Company and Personal Development Plans" screens allow users to capture and track development plans that an employee is on. Such Information includes:

- Development Plan Category and Code / Description
- Development Plan Purpose;
- Expected and Estimated Time to Complete
- Estimated Cost to Complete
- Development Plan Content
  - Training Courses;
  - Experiences
  - Other Actions
- Identified Needs to be Addressed through the development plan
  - o Company related needs
  - Personal related need
- Development Plan Status
  - Not Started

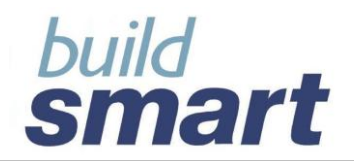

- Anticipated Start and End Date
- o Started
  - Actual Start Date
- Completed
  - Actual Completion Date
  - Confirmed By
  - Actual Cost to Complete
- o Stopped
  - Date Stopped
  - Reason Stopped
  - Cost To Date
  - Authorised By

Development Plans are displaying in the following colours according to their status for quick identification:

- Blue = Started
- Red = Outstanding
- Black = Completed
- Green = Stopped

### **Quick View Buttons**

When development plans, information regarding employee's training, experiences and identified needs can be viewed by clicking on the relevant buttons located on screen.

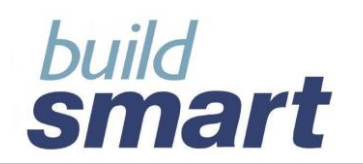

| Identified Needs          | Resolved Needs  | Company Dev. Plans        |
|---------------------------|-----------------|---------------------------|
| Personal Dev. Plans       | Summary         |                           |
| Company Development Pla   | ns              |                           |
| Development Plan          |                 | <b>v</b>                  |
| Code / Description        |                 |                           |
| Development Plan Catego   | ry 🗌            | <b>•</b>                  |
| Purpose                   |                 |                           |
| Time to be Completed in : |                 |                           |
| Estimated Time to Comple  | ete:            |                           |
| Estimated Cost to Comple  | te:             |                           |
| Development Plan Conter   | nts             |                           |
| Training                  | Experience      | Other Actions             |
| Training Courses          |                 |                           |
| Course Code / Name        |                 |                           |
| Course Category           |                 |                           |
| Course Duration           |                 |                           |
| Minimum Pass Rate         |                 |                           |
| Course Cost               |                 |                           |
|                           |                 |                           |
| Add                       | Update F        | Remove Remove All         |
| Training Course Summ      | ary             |                           |
| Course Code / Name        | Course Category | Duration                  |
|                           |                 |                           |
|                           |                 | Employee Training Details |
|                           |                 |                           |

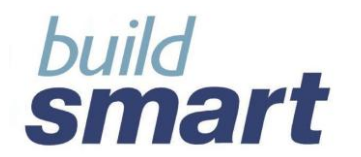

# your total hr solution ...

| Needs A                | Addresse                    | ed throug           | gh this p                | lan                      |                             |                          |           |       |
|------------------------|-----------------------------|---------------------|--------------------------|--------------------------|-----------------------------|--------------------------|-----------|-------|
| Compa                  | ny / Pers                   | onal                | (                        | Compan                   | у                           | C Person                 | al        |       |
| Need T                 | vne                         |                     | ſ                        |                          | -                           |                          |           | -     |
| needing                | , he                        |                     | I I                      |                          |                             |                          |           |       |
| Develop                | pment Ne                    | ed                  | ļ                        |                          |                             |                          |           |       |
|                        |                             |                     | 1                        | Add                      | Rem                         | ove                      | Remov     | e All |
|                        |                             |                     |                          |                          |                             |                          |           |       |
| Develop                | ed and                      | Need Ty             | nary<br>pe Da            | ate Identifie            | d Compa                     | any / Per                | Reso      | ved   |
|                        |                             |                     |                          |                          |                             |                          |           |       |
|                        |                             |                     |                          |                          |                             |                          |           |       |
|                        |                             |                     |                          |                          |                             |                          |           |       |
|                        | View                        | Employee            | Needs                    |                          | View                        | Need Deta                | ils       |       |
| L                      |                             |                     |                          |                          |                             |                          |           |       |
| 📤 Employee             | e Developme                 | ent Needs           |                          | ,                        |                             |                          |           |       |
|                        |                             | En                  | nployee : AE             | R150420, Abra            | hams                        |                          |           |       |
| Need                   | Need Type                   | Company<br>Personal | Date<br>Identified       | To be<br>Addresse        | To be<br>Addresse           | Priority/<br>Urgency     | Resolved  |       |
| IDE1 Need<br>IDE2 Need | Administrati<br>Behavioural | Company<br>Personal | 11/02/2009<br>21/02/2009 | 17/02/2009<br>22/02/2009 | Day(s) - 31<br>Day(s) - 123 | Low - 31<br>Medium - 123 | No<br>Yes |       |
|                        |                             |                     |                          |                          |                             |                          |           |       |
|                        |                             |                     |                          |                          |                             |                          |           | ~     |
| <u></u>                |                             |                     |                          |                          |                             |                          |           |       |
|                        |                             |                     |                          |                          |                             |                          |           |       |
|                        |                             |                     |                          |                          |                             |                          |           |       |
|                        |                             |                     |                          |                          |                             |                          |           |       |
|                        |                             |                     |                          |                          |                             |                          |           |       |
|                        |                             |                     |                          |                          |                             |                          |           | ose   |

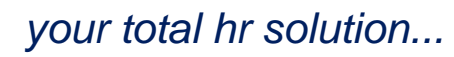

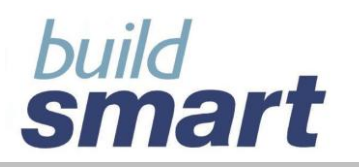

| Development Plan    | Status        |        |       |                   |      |            |
|---------------------|---------------|--------|-------|-------------------|------|------------|
| Status              |               | Stop   | ped   |                   |      | <b>_</b>   |
| Anticipated Start   | Date          | dd     | month | <b>–</b> y        | (YYY | Calendar   |
| Anticipated End [   | Date          | dd     | month | <b>–</b> y        | עעע  | Calendar   |
| Anticipated Dura    | tion          |        |       |                   |      |            |
| Actual Start Date   |               | dd     | month | <b>–</b> y        | VYYY | Calendar   |
| Actual Completio    | on Date       | dd     | month | - y               | עעע  | Calendar   |
| Actual Time to C    | omplete       |        |       |                   |      |            |
| Confirmed By        |               |        |       |                   |      |            |
| Actual Cost to Co   | omplete       |        |       |                   |      |            |
| Date Stopped        |               | dd     | month | <b>—</b> y        | עעע  | Calendar   |
| Reason              |               |        |       |                   |      | -          |
| Cost to Date        |               |        |       |                   |      |            |
| Authorised By       |               |        |       |                   |      |            |
|                     | <u></u>       |        |       |                   |      |            |
| Comments            |               |        |       |                   |      |            |
|                     |               |        |       |                   |      |            |
|                     |               |        | . 1   | _                 | 1    |            |
| ·                   | Add           | Upda   | te    | Remove            |      | Remove All |
| Company Developm    | ent Plans Su  | ımmary | /     |                   |      |            |
| Development Plan    | Categor       | У      | 5     | tatus             | Sta  | rted Date  |
| Exec : Executive De | Construction  |        | Not   | Started           |      | 05/0000    |
| Prgm : General Pro  | Accounting an | 10 FIN | S (   | tarted<br>aplated | 04/  | 05/2009    |
| Supr. Support and   |               |        | Cor   | npreted           | 0//  | 03/2006    |
|                     |               |        |       |                   |      |            |
|                     |               |        |       |                   |      |            |

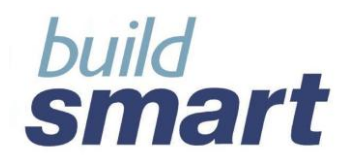

### 8.4. Summary

The "Summary" screen allows users to view a summary of an employee's Identified Needs and Development Plans. Users can select to view an employee's training by:

The following statistics can be viewed:

- Identified Needs (Company and Personal)
  - Number of Needs Captured:
  - Number of Needs Resolved
  - o Number of Needs Unresolved
- Development Plans (Company and Personal)
  - Number of Development Plan Captured;
  - Number of Development Plan Not Started
  - Number of Development Plan Started
  - Number of Development Plan Outstanding
  - Number of Development Plan Completed
  - Number of Development Plan Stopped

Further information about identified needs and development plan can be viewed by clicking on the relevant Quick View buttons located on the screen.

| Identified Ne                                                             | eds                                                        | Resolved Needs                              | s 🔤 🕻                                                 | Company Dev.                                  | Plans           |
|---------------------------------------------------------------------------|------------------------------------------------------------|---------------------------------------------|-------------------------------------------------------|-----------------------------------------------|-----------------|
| Personal Dev.                                                             | Plans                                                      | Summary                                     |                                                       |                                               |                 |
| Development N<br>Need<br>Need Type<br>Date Identified<br>Priority / Urger | eeds<br>I<br>ncy                                           |                                             |                                                       | View Need De                                  | etails          |
|                                                                           |                                                            |                                             |                                                       |                                               |                 |
| Need                                                                      | Need Type                                                  | Date Identified                             | Company /                                             | Per Reso                                      | lved            |
| Need<br>IDE1 Need                                                         | Need Type<br>Administrative                                | Date Identified                             | Company /                                             | Per Reso<br>No                                | lved            |
| Need<br>IDE1 Need<br>IDE2 Need                                            | Need Type<br>Administrative<br>Behavioural                 | Date Identified<br>11/02/2009<br>21/02/2009 | Company /<br>Company<br>Personal                      | Per Reso<br>No<br>Yes                         | lved            |
| Need<br>IDE1 Need<br>IDE2 Need                                            | Need Type<br>Administrative<br>Behavioural                 | Date Identified                             | Company /<br>Company<br>Personal                      | Per Reso<br>No<br>Yes                         | Ived            |
| Need<br>IDE1 Need<br>IDE2 Need                                            | Need Type<br>Administrative<br>Behavioural                 | Date Identified                             | Company /<br>Company<br>Personal<br>Company           | Per Reso<br>No<br>Yes<br>Yes                  | Total           |
| Need<br>IDE1 Need<br>IDE2 Need                                            | Need Type<br>Administrative<br>Behavioural                 | Date Identified                             | Company /<br>Company<br>Personal<br>Company<br>1      | Per Reso<br>No<br>Yes<br>/ Personal<br>1      | Total<br>2      |
| Need<br>IDE1 Need<br>IDE2 Need<br>Number of Nee<br>Resolved               | Need Type<br>Administrative<br>Behavioural<br>eds Captured | Date Identified                             | Company /<br>Company<br>Personal<br>Company<br>1<br>0 | Per Reso<br>No<br>Yes<br>/ Personal<br>1<br>1 | Total<br>2<br>1 |

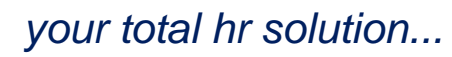

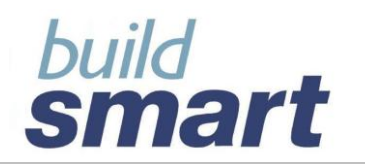

| Development Plans         |                                       |        |             |       |  |  |  |  |  |
|---------------------------|---------------------------------------|--------|-------------|-------|--|--|--|--|--|
| Development Plan          | Prgm : General Programming Management |        |             |       |  |  |  |  |  |
| Company / Personal        | Personal                              |        |             |       |  |  |  |  |  |
| Anticipated Duration      | Day(s) - 24                           |        |             |       |  |  |  |  |  |
| Actual Start Date         | 20/04/2009                            |        |             |       |  |  |  |  |  |
| Anticipated End Date      | 27/02/2009                            |        |             |       |  |  |  |  |  |
| Actual End Date           |                                       |        |             |       |  |  |  |  |  |
| Actual Life Date          |                                       |        |             | -1    |  |  |  |  |  |
|                           |                                       | View [ | Development | Plan  |  |  |  |  |  |
| Development Plan          | Company / Personal                    |        | Status      | / 1   |  |  |  |  |  |
| Exec : Executive Develop  | Company                               |        | Not Started | -     |  |  |  |  |  |
| Prgm : General Programm   | Personal                              |        | Stopped     |       |  |  |  |  |  |
| Midl Mngt : Middle Mana   | Personal                              |        | Started     |       |  |  |  |  |  |
| Supt : Support and Call C | Personal                              |        | Started     |       |  |  |  |  |  |
| Prgm : General Programm   | Company                               |        | Started     |       |  |  |  |  |  |
| Supt : Support and Call C | Company                               |        | Completed   |       |  |  |  |  |  |
|                           | Co                                    | mpany  | Personal    | Total |  |  |  |  |  |
| Number of Development     | Plans Defined                         | 3      | 3           | 6     |  |  |  |  |  |
| Not Started               |                                       | 1      | 0           | 1     |  |  |  |  |  |
| Started                   |                                       | 1      | 2           | 3     |  |  |  |  |  |
| Completed                 |                                       | 1      | 0           | 1     |  |  |  |  |  |
| Stopped                   |                                       | 0      | 1           | 1     |  |  |  |  |  |
| Outstanding               | /                                     | 0      | 0           | 0     |  |  |  |  |  |
|                           | /                                     |        |             |       |  |  |  |  |  |
| 🖆 Employee Plan Details   |                                       |        |             |       |  |  |  |  |  |

| 🕹 Employee Plan I                                                                                             | Details                                                        |                                                              |                                                        |                                                |     |  |  |  |  |
|----------------------------------------------------------------------------------------------------|----------------------------------------------------------------|--------------------------------------------------------------|--------------------------------------------------------|------------------------------------------------|-----|--|--|--|--|
|                                                                                                    | Empl                                                           | oyee : AER150420,                                            | Abrahams                                               |                                                | _   |  |  |  |  |
| Development Plan Co<br>Development Plan Co<br>Purpose                                                         | ode / Description Pr<br>ategory Er<br>P                        | Prgm : General Programming Management<br>Engineering<br>PFD1 |                                                        |                                                |     |  |  |  |  |
| Time to be Complete                                                                                           | ed in 6                                                        | Months - 0                                                   |                                                        |                                                |     |  |  |  |  |
| Estimated Time to Complete 6 Months - 0<br>Estimated Cost to Complete 2,342.00                                |                                                                |                                                              |                                                        |                                                |     |  |  |  |  |
| Development Plan C                                                                                            | ontent                                                         |                                                              |                                                        |                                                |     |  |  |  |  |
| Training Courses                                                                                              |                                                                |                                                              |                                                        |                                                |     |  |  |  |  |
| Course                                                                                                    | Category                                                       | Duration                                                     | Minimum Pass Rate                                      | Cost                                           | ^   |  |  |  |  |
| Activewhere                                                                                                   | Financial                                                      | 6 Months - 344                                               | 0.6 : 60 Percent                                       | 555.00                                         |     |  |  |  |  |
|                                                                                                    |                                                                |                                                              |                                                        |                                                |     |  |  |  |  |
| Experiences                                                                                                   |                                                                |                                                              |                                                        |                                                | ~   |  |  |  |  |
| Experiences<br>Experience                                                                                     | Category                                                       | Purpose                                                      | Duration                                               | Cost                                           | ~   |  |  |  |  |
| Experiences<br>Experience<br>PBR : Business Pro                                                               | Category<br>Financial                                          | Purpose<br>3525225                                           | Duration<br>6 Months - 525                             | Cost<br>252,535.00                             | ~   |  |  |  |  |
| Experiences<br>Experience<br>PBR : Business Pro                                                               | Category<br>Financial                                          | Purpose<br>3525225                                           | Duration<br>6 Months - 525                             | Cost 252,535.00                                | > > |  |  |  |  |
| Experiences<br>Experience<br>PBR : Business Pro<br>Dther Actions                                              | Category<br>Financial                                          | Purpose<br>3525225                                           | Duration<br>6 Months - 525                             | Cost<br>252,535.00                             | > > |  |  |  |  |
| Experiences<br>Experience<br>PBR : Business Pro<br>Dther Actions<br>Action                                    | Category<br>Financial<br>Descript                              | Purpose<br>3625225                                           | Duration 6 Months - 525                                | Cost 252,535.00                                |     |  |  |  |  |
| Experiences<br>Experience<br>PBR : Business Pro<br>PBR - Actions<br>Action<br>Counselling                     | Category<br>Financial<br>Descript<br>52245                     | Purpose<br>3525225<br>ion 3 Month                            | Duration 6<br>6 Months - 525                           | Cost<br>252,535.00<br>Cost<br>2,244.00         |     |  |  |  |  |
| Experiences<br>Experience<br>PBR : Business Pro<br>Dther Actions<br>Action<br>Counselling                     | Category<br>Financial<br>Descript<br>52245                     | Purpose<br>3525225<br>ion 3 Month                            | Duration 6<br>6 Months - 525                           | Cost<br>252,535.00<br>Cost<br>2,244.00         |     |  |  |  |  |
| Experiences<br>Experience<br>PBR : Business Pro<br>Other Actions<br>Action<br>Counselling                     | Category<br>Financial<br>Descript<br>52245                     | Purpose<br>3525225<br>ion 3 Month                            | Duration 6<br>6 Months - 525                           | Cost<br>252,535.00<br>Cost<br>2,244.00         |     |  |  |  |  |
| Experiences<br>Experience<br>PBR : Business Pro<br>Other Actions<br>Action<br>Counselling                     | Category<br>Financial<br>Descript<br>52245                     | Purpose<br>3525225<br>ion 3 Month                            | Duration 6<br>6 Months - 525<br>Time Period 5<br>5 - 0 | Cost 252,535.00<br>252,535.00<br>Cost 2,244.00 |     |  |  |  |  |
| Experiences<br>Experience<br>PBR : Business Pro<br>Other Actions<br>Action<br>Counselling                     | Category<br>Financial<br>Descript<br>52245                     | Purpose<br>3525225<br>ion 3 Month                            | Duration 6<br>6 Months - 525<br>Time Period 5<br>- 0   | Cost 252,535.00<br>252,535.00<br>Cost 2,244.00 |     |  |  |  |  |
| Experiences<br>Experience<br>PBR : Business Pro<br>Other Actions<br>Action<br>Counselling                     | Category<br>Financial<br>Descript<br>52245<br>hrough This Plan | Purpose<br>3525225<br>ion 3 Month                            | Duration 6<br>6 Months - 525                           | Cost<br>252,535.00<br>Cost<br>2,244.00         | × × |  |  |  |  |
| Experiences<br>Experience<br>PBR : Business Pro<br>Other Action<br>Action<br>Counselling<br>Needs Addressed T | Category<br>Financial<br>Descript<br>52245<br>hrough This Plan | Purpose<br>3525225<br>ion 3 Month                            | Duration<br>6 Months - 525<br>Time Period<br>5 - 0     | Cost<br>252,535.00<br>Cost<br>2,244.00         |     |  |  |  |  |

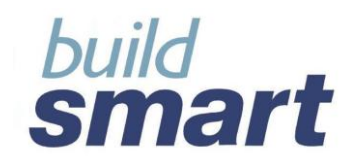

### 9. Development Needs and Plan Reports

The following Development reports are available:

### Employee Development Needs Details

This will display all information captured for development needs per employee.

| Employee Development Needs Details |                      |                      |               |            |              |             |             |              |         |   |
|------------------------------------|----------------------|----------------------|---------------|------------|--------------|-------------|-------------|--------------|---------|---|
| Abrahams, PER1V - AER150420        |                      |                      |               |            |              |             |             |              |         |   |
| Need                               | IDE2 Need            |                      |               |            |              |             |             |              |         |   |
| Need Type                          | Behavioural          |                      |               | Reason     |              |             | IDE2 Reason | 1            |         |   |
| Source of the Need                 | IDE2 Source          |                      |               | Contact    | Person       |             | IDE2 Contac | t            |         |   |
| Company / Personal                 | Personal             |                      |               |            |              |             |             |              |         |   |
| Date Identified                    | 21/02/2009           |                      |               | Date to    | be Address   | ed By       | 22/02/2009  |              |         |   |
| Period to be Addressed Within      | Day(s) - 123         |                      |               | Priority   |              |             | Medium      |              |         |   |
| Recommended Actions                |                      |                      |               |            |              |             |             |              |         |   |
| Training                           |                      |                      |               |            |              |             |             |              |         |   |
| Course Name                        | Course Category      | By                   | When          | Put on V   | Vaiting List | Preferred D | ate         | Requested By | Priorit | у |
| Aerosol Disp Cormatic Mystique     | Financial            | 23                   | /02/20.09     | No         |              |             |             |              |         |   |
| Development Plans                  |                      |                      |               |            |              |             |             |              |         |   |
| Company / Personal                 | Development Plan D   | Description          |               | Develop    | ment Plan Ca | ategory     |             | By When      |         |   |
| Personal                           | Supt:Support and     | Call Centre exposure | 9             | Humani     | Resources    |             |             | 26/02/2009   |         |   |
| Other Actions                      |                      |                      |               |            |              |             |             |              |         |   |
| Action                             | Description          |                      |               | By Whe     | 1            | Time Period | đ           |              |         |   |
| Exhibitions                        | IDE2 Description     |                      |               | 28/02/20   | 09           | Minute(s) - | 12          |              |         |   |
| Resolved                           | Yes                  |                      |               |            |              |             |             |              |         |   |
| Reason for Not Resolved            |                      |                      |               |            |              |             |             |              |         |   |
| Resolution Date                    | 02/03/20.09          |                      |               |            |              |             |             |              |         |   |
| Resolution Actions                 |                      |                      |               |            |              |             |             |              |         |   |
| Training                           |                      |                      |               |            |              |             |             |              |         |   |
| Course Name Co                     | urse Category        | Start                | End           | Type of Co | urse         | Pass        | Competent   | Comments     |         |   |
| Re-Induction Course In             | formation Technology | 30/10/2007           | 30/10/2007    | Articles   |              | No          | No          | Comments     |         |   |
| Development Plans                  |                      |                      |               |            |              |             |             |              |         |   |
| Development Plan Description       | Development Plan C   | ategory Co           | mpany / Perso | nal Commer | ts           |             |             |              |         |   |
|                                    |                      |                      |               |            |              |             |             |              |         |   |
| Other Actions                      |                      | _                    |               | T. D. (    |              |             |             |              |         |   |
| Action                             | Description          | Fro                  | om Date       | To Date    | Person F     | Responsible | Comme       | nts          |         |   |
|                                    |                      |                      |               |            |              |             |             |              |         |   |
| Resolution Comments                | RES1 Comments        |                      |               |            |              |             |             |              |         |   |
| Employee Development Needs \$      | Summary              | Compa                | ny Per        | sonal 1    | otal         |             |             |              |         |   |
| Number of Development Needs        | Captured             | 1                    | 1             | 2          |              |             |             |              |         |   |
| Number of Development Needs        | Unresolved           | 1                    | 0             | 1          |              |             |             |              |         |   |
| Number of Development Needs        | Resolved             | 0                    | 1             | 1          |              |             |             |              |         |   |

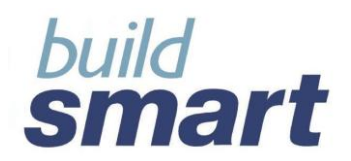

### Employee Development Plan Details

This will display all information captured for development plans per employee.

| Employee Development Plan Details |                                |                |                           |                   |  |  |  |  |  |
|-----------------------------------|--------------------------------|----------------|---------------------------|-------------------|--|--|--|--|--|
| Abrahams, PER1V - AER150420       |                                |                |                           |                   |  |  |  |  |  |
| Development Plan                  | Prgm : General Programming N   | fanagement     |                           |                   |  |  |  |  |  |
| Development Plan Category         | Engineering                    |                | Purpose PER1              |                   |  |  |  |  |  |
| Company / Personal                | Personal                       |                |                           |                   |  |  |  |  |  |
| Development Plan Planned Con      | tent                           |                |                           |                   |  |  |  |  |  |
| Training                          |                                |                |                           |                   |  |  |  |  |  |
| Course Name                       | Course Category                | Duration       | Minimum Pass Rate         | Cost              |  |  |  |  |  |
| Activewhere                       | Financial                      | 6 Manths - 344 | 0.6: 60 Percent           | 555.00            |  |  |  |  |  |
| Experiences                       |                                |                |                           |                   |  |  |  |  |  |
| Experience Description            | Experience Category            | Purpose        | Duration                  | Cast              |  |  |  |  |  |
| PBR : Business Process Engine     | ering Financial                | 3525225        | 6 Months -<br>525         | 252,535.00        |  |  |  |  |  |
| Other Actions                     |                                |                |                           |                   |  |  |  |  |  |
| Action                            | Description                    | Time Period    | Co                        | st                |  |  |  |  |  |
| Counselling                       | 52245                          | 3 Manths - 0   | 2,244.0                   | 0                 |  |  |  |  |  |
| Development Needs to be Addr      | essed through this Development | Plan           |                           |                   |  |  |  |  |  |
| Need                              | Туре                           | Company        | Date Identified           | Resolved          |  |  |  |  |  |
| IDE2 Need                         | Behavioural                    | Personal       | 21/02/2009                | Yes               |  |  |  |  |  |
| Time to be Completed in           | 6 Months - 0                   |                |                           |                   |  |  |  |  |  |
| Estimated Time to Complete        | 6 Months - 0                   |                | Estimated Cost to Complet | e 2,342.00        |  |  |  |  |  |
| Status                            | Stopped                        |                |                           |                   |  |  |  |  |  |
| Anticipated Start Date            | 03/02/2009                     |                | Anticipated End Date      | 27/02/2009        |  |  |  |  |  |
| Anticipated Duration              | Day(s) - 24                    |                |                           |                   |  |  |  |  |  |
| Actual Start Date                 | 20/04/2009                     |                | Actual Completed Date     |                   |  |  |  |  |  |
| Actual Time to Complete           | - 0                            |                | Actual Cost to Complete   | 0.00              |  |  |  |  |  |
| Confirmation by Whom              |                                |                |                           |                   |  |  |  |  |  |
| Date Stanged                      | 30/04/2009                     |                | Reason                    | Employee Promoted |  |  |  |  |  |
| Date Stopped                      |                                |                |                           |                   |  |  |  |  |  |
| Cost to Date                      | 0.00                           |                | Authorised by             | test              |  |  |  |  |  |

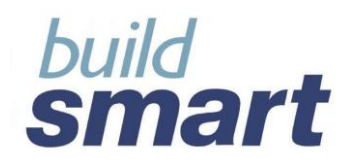

### Development Needs Summary

This will display all employees according that have resolved and unresolved needs.

| Development Needs Summary                                                                                                    |                     |                      |                      |                         |                    |                      |                 |          |                 |  |
|----------------------------------------------------------------------------------------------------|---------------------|----------------------|----------------------|-------------------------|--------------------|----------------------|-----------------|----------|-----------------|--|
| Extraction Criteria Report By Company / Personal Resolved / Unresolved Need Type Date Identified Date to be Addressed By Resolution Date |                     |                      |                      |                         |                    |                      |                 |          |                 |  |
| Selected Criteria                                                                                                    | Cost Centre         | AI                   | All                  |                         | To Current         | Selected Period      | Selected Period |          |                 |  |
| Fram                                                                                                    |                     |                      |                      |                         |                    |                      |                 |          |                 |  |
| Το                                                                                                    |                     |                      |                      |                         |                    |                      |                 |          |                 |  |
| Aeroport (Aeroport)                                                                                                    |                     |                      |                      |                         |                    |                      |                 |          |                 |  |
| Company                                                                                                    |                     |                      |                      |                         |                    |                      |                 |          |                 |  |
| Unresolved                                                                                                    |                     |                      |                      |                         |                    |                      |                 |          |                 |  |
| Adult Basic Education & Tra                                                                                                    | ining               |                      |                      |                         |                    |                      |                 |          |                 |  |
| Employee                                                                                                    | Need                | Need Type            | Company / P          | ersonal Date Identified | To be Addressed By | To be Addressed With | in Priarity     | Resolved | Resolution Date |  |
| Allcock, MF - 00723                                                                                                    | test                | Adult Basic Educatio | n & Training Company | 14/04/2009              |                    | -0                   |                 | Not Yet  |                 |  |
| Total for Adult Basic Educat                                                                                                    | tion & Training : 1 |                      |                      |                         |                    |                      |                 |          |                 |  |
| Total Number Unresolved : 1                                                                                                    |                     |                      |                      |                         |                    |                      |                 |          |                 |  |
| Total Number of Company :1                                                                                                    |                     |                      |                      |                         |                    |                      |                 |          |                 |  |
| Total Number for Aeroport (Aerop                                                                                                    | port) : 1           |                      |                      |                         |                    |                      |                 |          |                 |  |
| Cost centre 1 (1)                                                                                                    |                     |                      |                      |                         |                    |                      |                 |          |                 |  |
| Company                                                                                                    |                     |                      |                      |                         |                    |                      |                 |          |                 |  |
| Unresolved                                                                                                    |                     |                      |                      |                         |                    |                      |                 |          |                 |  |
| Administrative                                                                                                    |                     |                      |                      |                         |                    |                      |                 |          |                 |  |
| Employee                                                                                                    | Need                | Need Type            | Company / P          | ersonal Date Identified | To be Addressed By | To be Addressed With | in Priarity     | Resolved | Resolution Date |  |
| Abrahams, PER1V - AER15042                                                                                                    | 0 IDE1 Need         | Administrative       | Company              | 11/02/2009              | 17/02/2009         | Day(s) - 31          | Low             | No       |                 |  |
| Total for Administrative : 1                                                                                                    |                     |                      |                      |                         |                    |                      |                 |          |                 |  |
| Total Number Unresolved : 1                                                                                                    |                     |                      |                      |                         |                    |                      |                 |          |                 |  |
| Total Number of Company :1                                                                                                    |                     |                      |                      |                         |                    |                      |                 |          |                 |  |

### Development Plan Summary

This will display all employees per development plan and status i.e. all employees that have started a particular development plan.

|      | Development Plans Summary                                |                              |                  |              |         |                    |             |               |               |             |                   |                  |
|------|----------------------------------------------------------|------------------------------|------------------|--------------|---------|--------------------|-------------|---------------|---------------|-------------|-------------------|------------------|
|      |                                                          |                              |                  |              |         |                    |             |               |               |             |                   |                  |
|      | Extraction Criteria                                      | Report By                    | Company / Per    | sonal        | Status  | Code / Description |             |               |               |             |                   |                  |
| -    | Selected Criteria                                        | Cost Centre                  | AI               |              |         |                    |             |               |               |             |                   |                  |
| -    | Fram                                                     |                              |                  |              |         |                    |             |               |               |             |                   |                  |
|      | To                                                       |                              |                  |              |         |                    |             |               |               |             |                   |                  |
|      |                                                          |                              |                  |              |         |                    |             |               |               |             |                   |                  |
|      |                                                          |                              |                  |              |         |                    |             |               |               |             |                   |                  |
| Comp | any                                                      |                              |                  |              |         |                    |             |               |               |             |                   |                  |
| Stat | tus : Completed                                          |                              |                  |              |         |                    |             |               |               |             |                   |                  |
|      | Exec : Executive Developme                               | nt-intro level               |                  |              |         |                    |             | - Anticipated |               |             |                   |                  |
| Emp  | alayee                                                   | Development Plan             | Ca               | tegary       |         | Company / Personal | Start Date  | End Date      | Duration      | Status      | Actual Start Date | Actual Completed |
| Beg  | g, PS - AER002                                           | Exec : Executive Develo      | pment-intro Acc  | counting and | Finance | Company            | 02/02/20 09 | 23/02/2009    | 2 Montins - 2 | Completed   | 03/02/2009        | 27/02/2009       |
|      |                                                          |                              |                  |              |         |                    |             |               |               |             |                   |                  |
|      | Total for Exec : Executive D                             | evelopment - intro level : 1 |                  |              |         |                    |             |               |               |             |                   |                  |
| Tota | al Number Completed : 1                                  |                              |                  |              |         |                    |             |               |               |             |                   |                  |
| Stat | lus : Not Started                                        |                              |                  |              |         |                    |             |               |               |             |                   |                  |
|      | Exec : Executive Development - Intro level Anticipated   |                              |                  |              |         |                    |             |               |               |             |                   |                  |
| Emp  | blayee                                                   | Development Plan             | Ca               | tegary       |         | Company / Personal | Start Date  | End Date      | Duration      | Status      | Actual Start Date | Actual Completed |
| Abra | ahams, PER1V - AER150420                                 | Exec : Executive Develo      | pment - intro Co | nstruction   |         | Company            | 10/06/2009  | 30/06/20.09   | 3 Months - 0  | Not Started |                   |                  |
|      |                                                          |                              |                  |              |         |                    |             |               |               |             |                   |                  |
|      | Total for Exec : Executive Development - intro level : 1 |                              |                  |              |         |                    |             |               |               |             |                   |                  |
| Tota | al Number Not Started : 1                                |                              |                  |              |         |                    |             |               |               |             |                   |                  |

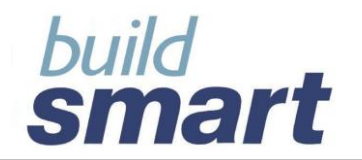

# **END OF DOCUMENT**

# Buildsmart HR Basic Training & Development Records Overview

Version 14.04.00